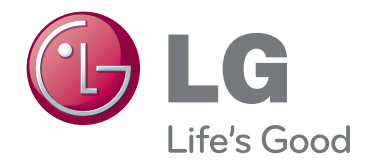

# εγχειρίδιο χρήστη ΠΡΟΒΟΛΕΑΣ LCOS

Πριν να θέσετε σε λειτουργία τη συσκευή, διαβάστε προσεκτικά το εγχειρίδιο και κρατήστε το για μελλοντική αναφορά.

AF115

www.lg.com

# ΜΗΧΑΝΗ ΠΡΟΒΟΛΗΣ LCOS

### Προσοχή

Προϊόν κατηγορίας Β. Σε οικιακό περιβάλλον, το προϊόν ενδέχεται να προκαλέσει ηλ. παρεμβολές, οπότε συνιστάται η λήψη κατάλληλων μέτρων.

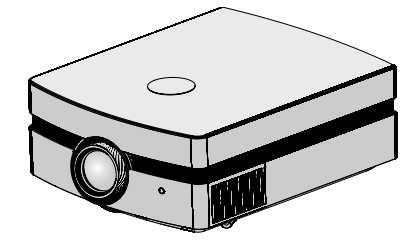

# Περιεχόμενα

### Οδηγίες σχετικά με την ασφάλεια ......4

### Ονομασία μερών

| Κύριο σώμα                        | 7  |
|-----------------------------------|----|
| Σύνδεση Μερών                     | 8  |
| Πίνακας Ελέγχου                   | 9  |
| Τηλεχειρισμός                     | 10 |
| Εγκατάσταση Μπαταριών             | 10 |
| Ενδείξεις Κατάστασης του Προβολέα | 11 |
| Βοηθητικά Εξαρτήματα              | 12 |
| Κατ' επιλογή                      | 12 |

### Εγκατάσταση και Σύνθεση

| Οδηγίες εγκατάστασης1                    | 3 |
|------------------------------------------|---|
| Βασική Λειτουργία του Προβολέα1          | 4 |
| Χρήση του Συστήματος Ασφαλείας           |   |
| Kensington1                              | 5 |
| Ενεργοποίηση του Προβολέα1               | 6 |
| Απενεργοποίηση του Προβολέα1             | 6 |
| Εστίαση και Θέση της Εικόνας της Οθόνης1 | 7 |
| Επιλογή λειτουργίας της πηγής1           | 7 |

#### Σύνδεση

| Σύνδεση με επιτραπέζιο Υπολογιστή | 18 |
|-----------------------------------|----|
| Σύνδεση με Πηγή Βίντεο            | 18 |
| Σύνδεση με ένα DVD                | 19 |
| Σύνδεση με ένα D-TV Set-Top Box   | 19 |

#### Λειτουργία

| εικόνα Επιλογές Μενού (PICTURE) |    |
|---------------------------------|----|
| Κατάσταση λειτουργίας εικόνας   | 20 |
| Ρύθμιση του Βίντεο              | 20 |

#### προχωρημένη εικόνα Επιλογές Μενού (ADV. PICTURE)

| Auro Iris Λειτουργία2                  | 1 |
|----------------------------------------|---|
| Προηγμένος έλεγχος Λειτουργία          |   |
| (Advanced Control)2                    | 1 |
| προηγμένη επαναφορά εικόνας Λειτουργία |   |
| (Advanced Picture Reset)23             | 3 |

#### SCREEN (οθόνη) Επιλογές Μενού

| Για να αλλάξετε τη λειτουργία PJT           | 24 |
|---------------------------------------------|----|
| Χρήση λειτουργίας RATIO                     | 24 |
| Χρήση της λειτουργίας Keystone              | 25 |
| Λειτουργία Πρότυπο Δοκιμής (Test Pattern) . | 25 |
| Λειτουργία αυτόματης ρύθμισης               | 25 |
| Λειτουργία Ρύθμιση RGB (RGB Config.)        | 26 |
| Λειτουργία Επαναφοράς Οθόνης                |    |
| (Screen Reset)                              | 26 |

#### Επιλογές Επιλογές Μενού (OPTION)

| Χρήση λειτουργίας παγώματος             | 27 |
|-----------------------------------------|----|
| Επιλογή γλώσσας                         | 27 |
| Χρήση της λειτουργίας κενού             | 27 |
| Επιλογή χρώματος κενής εικόνας          | 28 |
| Λειτουργία Sleep time                   | 28 |
| Επιλογή αυτόματης αναστολής λειτουργίας | 29 |
| Λειτουργία Επιλογής Επαναφοράς          |    |
| (Option Reset)                          | 29 |

#### πληροφορίες Επιλογές Μενού (INFORMATION)

| ία να δείτε τις πληροφορίες |   |
|-----------------------------|---|
| της μηχανής προβολής2       | 9 |

#### Πληροφορίες

| Υποστηριζόμενη οθόνη      | 30 |
|---------------------------|----|
| Συντήρηση                 | 31 |
| Αντικατάσταση της λυχνίας | 32 |
| Προδιαγραφές              | 35 |

#### Απόρριψη της παλιάς σας συσκευής

- Όταν ένα προϊόν διαθέτει το δύμβολο ενός διαγραμμένου κάλαθου απορριμμάτων, τότε το προϊόν καλύπτεται από την Ευρωπαϊκή Οδηγία 2002/96/ΕΟΚ.
- 2. Η απόρριψη όλων των ηλεκτρικών και ηλεκτρονικών προϊόντων πρέπει να γίνεται χωριστά από τα γενικά οικιακά απορρίμματα μέσω καθορισμένων εγκαταστάσεων συλλογής απορριμμάτων, οι οποίες έχουν δημιουργηθεί είτε από την κυβέρνηση ή από τις τοπικές αρχές.
- 3. Η σωστή απόρριψη της παλιάς σας συσκευής θα βοηθήσει στην αποτροπή πιθανών αρνητικών συνπειών ως προς το περιβάλλον και την υγεία του ανθρώπου.
- 4. Για πιο λεπτομερείς πληροφορίες σχετικά με την απόρριψη της παλιάς σας συσκευής, επικοινωνήστε με το αρμόδίο τοπικό γραφείο, υπηρεσία διάθεσης οικιακών απορριμμάτων ή το μαγαξί από το οποίο αγοράσατε το προϊόν.

3

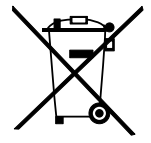

# Οδηγίες σχετικά με την ασφάλεια

Θα πρέπει να δώσετε ιδιαίτερη προσοχή στις οδηγίες που αφορούν στην ασφάλεια προκειμένου να αποφύγετε κάθε ενδεχόμενο πρόκλησης ατυχήματος ή κακής χρήσης της συσκευής προβολής.

Οι οδηγίες ασφάλειας δίδονται σε δύο μορφές όπως περιγράφεται στη συνέχεια.

- 🖄 ΕΙΔΟΠΟΊΗΣΗ : Η παραβίαση της οδηγίας αυτής μπορεί να προκαλέσει σοβαρούς τραυματισμούς ή ακόμα και τον θάνατο.
- 🏠 ΣΗΜΕΙΩΣΕΙΣ · Η παραβίαση της οδηγίας αυτής μπορεί να προκαλέσει ελαφρύ τραυματισμό ή ζημιά στη συσκευή προβολής.
- Αφού διαβάσετε το παρόν εγχειρίδιο, φυλάξτε το σε μέρος τέτοιο ώστε ο χρήστης να μπορεί να το βρίσκει εύκολα.

# Εσωτερική εγκατάσταση

# Λ ΠΡΟΕΙΔΟΠΟΙΗΣΗ

ΣΗΜΕΙΩΣΕΙΣ

Μην τοποθετείτε τη συσκευή Μην τοποθετείτε εύφλεκτα υλικά προβολής σε σημείο που έρχεται σε δίπλα στη συσκευή προβολής. άμεση επαφή με το φως του ήλιου ή κοντά σε πηγές θερμότητας όπως καλοριφέρ, φωτιά και φούρνοι κτλ. Αυτό μπορεί να προκαλέσει κίνδυνο πυρκαγιάς ή ζημιά στη μονάδα! Αυτό μπορεί να προκαλέσει κίνδυνο πυρκαγιάς ή ζημιά στη μονάδα!

συσκευή προβολής. Υπάρχει κίνδυνος η συσκευή προβολής να πέσει, προκαλώντας τραυματισμό ή

παίζουν με την εγκατεστημένη

Μην αφήνετε τα παιδιά να

θάνατο.

| Μην τοποθετείτε τη συσκευή<br>προβολής σε σημείο που έρχεται σε<br>άμεση επαφή με το φως του ήλιου ή<br>κοντά σε πηγές θερμότητας όπως<br>καλοριφέρ, φωτιά και φούρνοι κτλ.<br>Αυτό μπορεί να προκαλέσει κίνδυνο<br>πυρκαγιάς ή ζημιά στη μονάδα!                                                                                        | Μην τοποθετείτε εύφλεκτα υλικά<br>δίπλα στη συσκευή προβολής.<br>Αυτό μπορεί να προκαλέσει κίνδυνο<br>πυρκαγιάς ή ζημιά στη μονάδα!                                   | Μην αφήνετε τα παιδιά να<br>παίζουν με την εγκατεστημένη<br>συσκευή προβολής.<br>Υπάρχει κίνδυνος η συσκευή<br>προβολής να πέσει, προκαλώντας<br>τραυματισμό ή θάνατο.                                                                                                    |
|----------------------------------------------------------------------------------------------------|----------------------------------------------------------------------------------------------------|----------------------------------------------------------------------------------------------------|
| Όταν εγκαθιστάτε τον προβολέα<br>πάνω σε ένα τραπέζι, προσέξτε<br>να μην τον τοποθετήσετε κοντά<br>στην άκρη του.<br>Κάτι τέτοιο μπορεί να προκαλέσει<br>πτώση του προβολέα προκαλώντας<br>σοβαρό τραυματισμό σε παιδιά ή σε<br>ενηλίκους και σοβαρή ζημιά στον<br>προβολέα.<br><b>Χρησιμοποιήστε μόνο μία</b><br><b>κατάλληλη βάση.</b> | Η συσκευή προβολής θα πρέπει να<br>χρησιμοποιείται μόνο σε επίπεδα και<br>σταθερά σημεία.<br>Μπορεί να πέσει και να προκαλέσει<br>τραυματισμό ή/και ζημιά στη μονάδα. | Διασφαλίστε καλό εξαερισμό γύρω<br>από τη συσκευή προβολής. Η<br>απόσταση ανάμεσα στη συσκευή<br>προβολής και στο ταβάνι ή στο κάτω<br>μέρος θα πρέπει να είναι πάνω από 30<br>εκ / 12 ίντσες.<br>Η υπερβολική αύξηση της εσωτερικής<br>θερμοκρασίας μπορεί να προκαλέσει<br>πυρκαγιά ή ζημιά στη μονάδα ! |
| Μην εμποδίζεται τους<br>ανεμιστήρες του προβολέα ή να<br>εμποδίσετε την ροή του αέρα<br>προς τον προβολέα.<br>Κάτι τέτοιο μπορεί να προκαλέσει                                                                                                    | Μην τοποθετείτε τη μονάδα προβολής<br>όπου ο εξαερισμός περιορίζεται.                                                                                                 | απευθείας πάνω σε χαλί, ή άλλο μέρος                                                                                                    |

Αυτό μπορεί να προκαλέσει αύξηση της εσωτερικής θερμοκρασίας και στη συνέχεια υπάρχει ο κίνδυνος πρόκλησης πυρκαγιάς ή ζημιά στη μονάδα!

αύξηση της εσώτερικής θερμοκρασίας και μπορεί να

ζήμιά στη συσκευή!

προκαλέσει κίνδυνο πυρκαγιάς ή

ΠΡΟΕΙΔΟΠΟΙΗΣΗ

Μην χρησιμοποιείτε τη συσκευή προβολής σε μέρη με υγρασία, όπως το μπάνιο, όπου είναι πολύ πιθανό να βραχεί.

Υπάρχει κίνδυνος πρόκλησης πυρκαγιάς ή ηλεκτροπληξίας !

#### ΠΡΟΕΙΔΟΠΟΙΗΣΗ Κάθε καλώδιο πρέπει να είναι συνδεδεμένο. Το καλώδιο κύριας τροφοδοσίας θα Μην τοποθετείτε βαριά Εάν το καλώδιο γείωσης δεν είναι πρέπει να εισάγεται πλήρως στην συνδεδεμένο, υπάρχει κίνδυνος αντικείμενα επάνω στο καλώδιο ηλεκτροπληξίας που θα οφείλεται στη κατάλληλη έξοδο για να αποφευχθεί ρεύματος. διαρροή ρεύματος. ο κίνδυνος πυρκαγιάς! Εάν οι μέθοδοι γείωσης δεν είναι δυνατές, Υπάρχει κίνδυνος πρόκλησης θα πρέπει να χρησιμοποιηθεί ένας πυρκαγιάς ή ηλεκτροπληξίας ! ξεχώριστός διακόπτης κυκλώματος η Υπάρχει κίνδυνος πρόκλησης πυρκαγιάς ! τοποθέτηση του οποίου πρέπει να γίνει από ειδικό ηλεκτρολόγο. Μην συνδέετε τη γείωση με τα καλώδια του τηλεφώνου, τις ράβδους φωτισμού ή τους αγωγούς αερίου.

| 10 m |         |                                  |            |                    |
|------|---------|----------------------------------|------------|--------------------|
|      | AT AT A | INTOTO                           | <br>0.1.51 | l í a la lí a la l |
|      | 600     | $\mathbf{r}\mathbf{v}\mathbf{v}$ | PCOR       | aurus              |

ΠΡΟΕΙΔΟΠΟΙΗΣΗ

Μην συνδέετε πολλές συσκευές με μία μόνο έξοδο.

Η έξοδος μπορεί να υπερθαρμανθεί και υπάρχει κίνδυνος πυρκαγιάς!

| 🕂 ΣΗΜΕΙΩΣΕΙΣ                                                                                                    |                                                                                                    |
|----------------------------------------------------------------------------------------------------|----------------------------------------------------------------------------------------------------|
| Να κρατάτε το καλώδιο σταθερά όταν<br>το βγάζετε από την πρίζα. Εάν<br>τραβήξετε το καλώδιο τότε μπορεί να<br>προκληθεί ζημιά σε αυτό.<br>Υπάρχει κίνδυνος πρόκλησης πυρκαγιάς ! | Μην αφήνετε τη σκόνη να<br>συσσωρεύεται στις άκρες του<br>καλωδίου ή στην πρίζα.<br>Υπάρχει κίνδυνος πρόκλησης πυρκαγιάς !                                                                                                    |
| Βεβαιωθείτε ότι το καλώδιο<br>τροφοδοσίας δεν έρχεται σε επαφή με<br>αιχμηρά ή θερμά αντικείμενα όπως οι<br>θερμάστρες.<br>Αυτό μπορεί να προκαλέσει κίνδυνο                     | Τοποθετήστε τη συσκευή προβολής σε<br>σημείο όπου δεν υπάρχει κίνδυνος να<br>πέσουν πάνω σε αυτην περαστικοί ή<br>να τραβήξουν από λάθος το καλώδιο<br>παροχής ενέργειας.<br>Αυτό μπορεί να προκαλέσει κίνδυνο                                                                                                    |
|                                                                                                    | ΣΗΜΙ Να κρατάτε το καλώδιο σταθερά όταν<br>το βγάζετε από την πρίζα. Εάν<br>τραβήξετε το καλώδιο τότε μπορεί να<br>προκληθεί ζημιά σε αυτό. Υπάρχει κίνδυνος πρόκλησης πυρκαγιάς ! Βεβαιωθείτε ότι το καλώδιο<br>τροφοδοσίας δεν έρχεται σε επαφή με<br>αιχμηρά ή θερμά αντικείμενα όπως οι<br>θερμάστρες. Αυτό μπορεί να προκαλέσει κίνδυνο |

Μην ενεργοποιείται / απενεργοποιείται τη συσκευή προβολής τραβώντας ή συνδέοντας το καλώδιο παροχής ενέργειας στην πρίζα του τοίχου. (Μην χρησιμοποιείτε το καλώδιο της τροφοδοσίας σαν διακόπτη.)

Μπορεί να προκληθεί μηχανική βλάβη ή να προκληθεί ηλεκτροπληξία.

|                                  | Χρήση                                                                                                    | \land ΠΡΟΕΙΔ                                                                                                    | οποιήση                                                                                                    |
|----------------------------------|----------------------------------------------------------------------------------------------------|----------------------------------------------------------------------------------------------------|----------------------------------------------------------------------------------------------------|
| Μ<br>π<br>φ<br>Α<br>π            | ην τοποθετείτε οτιδήποτε που<br>εριέχει υγρό στο πάνω μέρος της<br>ισκευής προβολής όπως γλάστρες,<br>λιτζάνια, καλλυντικά ή κεριά<br>ιτό μπορεί να προκαλέσει κίνδυνο<br>ιρκαγιάς ή ζημιά στη μονάδα!                            | Σε περίπτωση χτυπήματος ή ζημιάς στη<br>συσκευή προβολής, απενεργοποιήστε<br>την και βγάλτε την από την πρίζα.<br>Επικοινωνήστε με ένα κέντρο τεχνικής<br>υποστήριξης.<br>Αυτό μπορεί να προκαλέσει κίνδυνο<br>ηλεκτροπληξίας ή ζημιά στη μονάδα! | Μην αφήνετε αντικείμενα να<br>πέσουν μέσα στη συσκευή<br>προβολής.<br>Αυτό μπορεί να προκαλέσει κίνδυνο<br>ηλεκτροπληξίας ή ζημιά στη μονάδα!                                                                                                    |
| Εί<br>σι<br>σι<br>εν<br>υτ<br>Αι | άν χυθεί νερό μέσα στη<br>υσκευή προβολής, βγάλτε την<br>τό την πρίζα αμέσως και<br>υμβουλευθείτε τον αντιπρόσωπο<br>νός κέντρου τεχνικής<br>τοστήριξης.<br>υτό μπορεί να προκαλέσει κίνδυνο<br>ιεκτροπληξίας ή ζημιά στη μονάδα! | Πετάξτε προσεχτικά και με<br>ασφάλεια τις χρησιμοποιημένες<br>μπαταρίες.<br>Στην περίπτωση που κάποιο παιδί<br>καταπιεί μια μπαταρία απευθυνθείτε<br>αμέσως σε γιατρό.                                                                            | Στην περίπτωση που κάποια εικόνα<br>δεν εμφανίζεται στην οθόνη,<br>απενεργοποιήστε τη μονάδα και<br>βγάλτε την από την πρίζα.<br>Επικοινωνήστε με έναν αντιπρόσωπο<br>κέντρου τεχνικής υποστήριξης.<br>Αυτό μπορεί να προκαλέσει κίνδυνο<br>ηλεκτροπληξίας ή ζημιά στη μονάδα! |
| Μ<br>κα<br>η                     | ην αφαιρείται κανένα από τα<br>ιλύμματα (εκτός από το κάλυμμα<br>ακών). Μεγάλος κίνδυνος<br>ιεκτροπληξίας!                                                                                                    | Μην κοιτάτε απευθείας τον φακό όταν<br>χρησιμοποιείται η συσκευή προβολής.<br>Μπορεί να προκληθεί ζημιά στα μάτια!                                                                                                    | Μην αγγίζετε τα μεταλλικά μέρη κατά<br>τη διάρκεια ή αμέσως μετά από τη<br>λειτουργία καθώς το κάλυμμα<br>εξαερισμού και λυχνίας θα είναι<br>ακόμα ζεστό!                                                                                                    |

#### Προσοχή σε ότι αφορά το καλώδιο του ρεύματος

Για τις περισσότερες συσκευές συνιστάται η τοποθέτηση στα πλαίσια ενός αφιερωμένου κυκλώματος: δηλαδή σε ένα κύκλωμα μονής εξόδου που παρέχει ρεύμα μόνο σε τέτοιες συσκευές και δε διαθέτει επιπλέον εξόδους ή υπόκυκλώματα. Ελέγξτε τη σελίδα προδιαγραφών του παρόντος εγχειριδίου χρήστη για να βεβαιωθείτε.

Μην υπερφορτώνετε τις πρίζες. Η υπερφόρτωση των πριζών μπορεί να προκαλέσει χαλάρωση ή βλάβη των ίδιων των πριζών, των καλωδίων προέκτασης ενώ τα φθαρμένα καλώδια ή η κατεστραμμένη ή σκισμένη μόνωση των καλωδίων είναι επικίνδυνη. Οποιαδήποτε από τις καταστάσεις αυτές μπορεί να προκαλέσει ηλεκτροπληξία ή πυρκαγιά. Ελέγχετε ανά τακτά διαστήματα το καλώδιο της συσκευής σας και σε περίπτωση που η εμφάνισή του προδίδει βλάβη ή φθορά, αποσυνδέστε το, διακόψτε τη χρήση της συσκευής και δώστε το καλώδιο για αντικατάσταση με το ακριβές ανταλλακτικό του από το προσωτικό του εξουσιοδοτημένου σέρβις.

Προστατεύστε το καλώδιο ρεύματος από τη φυσική ή μηχανική κακομεταχείριση, όπως την περιστροφή, το μπέρδεμα, το τρύπημα, το πιάσιμό του στην πόρτα ή το πάτημά του. Δώστε προσοχή στα βύσματα, τις πρίζες και στο σημείο εξόδου του καλωδίου από τη συσκευή.

| Χρήση                                                                                                    | 1 ΠΡΟΕΙΔΟΠΟΙΗΣΗ                                                |                                                       |  |  |
|----------------------------------------------------------------------------------------------------|----------------------------------------------------------------|-------------------------------------------------------|--|--|
| Ποτέ μην αγγίζετε την πρίζα του<br>τοίχου όταν υπάρχει διαρροή<br>αερίου, ανοίξτε τα παράθυρα και<br>κάντε εξαερισμό.         Μην ρίχνετε κάτω τη συσκευή<br>προβολής και προστατεύστε τη<br>μονάδα από κραδασμούς και<br>χτυπήματα.         Μην κοιτάτε την ακτί           Μην ρίχνετε κάτω τη συσκευή         προβολής και προστατεύστε τη<br>μονάδα από κραδασμούς και<br>χτυπήματα.         Μην κοιτάτε την ακτί           Μπορεί να προκληθεί φωτιά ή έγκαυμα<br>από μία μόνο σπίθα.         Αυτό μπορεί να προκαλέσει μηχανική<br>βλάβη ή προσωτικό τραυματισμό !         Μην κοιτάτε την ακτί |                                                                |                                                       |  |  |
| Να ανοίγετε πάντα το πορτάκι του φακού ή να αφαιρείτε το κάλυμμα του φακού όταν ο λαμπτήρας της συσκευής προβολής είναι αναμμένος.                                                                                                    |                                                                |                                                       |  |  |
| Χρήση                                                                                                    | Δ ΣΗΜΕΙΩΣΕΙΣ                                                   |                                                       |  |  |
| Μην τοποθετείτε βαριά<br>αντικείμενα επάνω στη συσκευή                                                                                                    | Προσέξτε να μην προκαλέσετε<br>καμία ζημιά στον φακό ιδιαίτερα | Μην αγγίζετε τον φακό της<br>συσκευής προβολής. Είναι |  |  |

Αυτό μπορεί να προκαλέσει μηχανική βλάβη ή προσωπικό τραυματισμό ! συσκευής προβολής. Είναι ευαίσθητος και μπορεί εύκολα να υποστεί ζημιά.

Μην χρησιμοποιείτε αιχμηρά εργαλεία πάνω στη συσκευή προβολής καθώς αυτά θα προκαλέσουν ζημιά στο περίβλημα.

προβολής.

όταν μετακινείτε τη συσκευή

| Καθαρισμός                                                                                                    | \land ΠΡΟΕΙΔ                                                                                                    | οποιήση                                                                                                    |
|----------------------------------------------------------------------------------------------------|----------------------------------------------------------------------------------------------------|----------------------------------------------------------------------------------------------------|
| Μην χρησιμοποιείτε νερό όταν<br>καθαρίζετε τη συσκευή προβολής<br>Αυτό μπορεί να προκαλέσει ζημιά στη<br>συσκευή προβολής ή ηλεκτροπληξία. | Στην ατίθανη περίπτωση που εμφανιστεί<br>καπνός ή κάποια παράξενη μυρωδιά από<br>τη συσκευή προβολής, απενεργοποιήστε<br>την, βγάλτε την από την πρίζα και<br>επικοινωνήστε με τον εμπορικό<br>αντιπρόσωπο ή το κέντρο τεχνικής<br>υποστήριξης. | Χρησιμοποιήστε σπρέι αέρα ή ένα<br>μαλακό κομμάτι ύφασμα διαποτισμένο<br>με ουδέτερο καθαριστικό και νερό για<br>την αφαίρεση της σκόνης ή των<br>λεκέδων από τον φακό προβολής. |
| ~                                                                                                    | Αυτό μπορεί να προκαλέσει κίνδυνο<br>ηλεκτροπληξίας ή ζημιά στη μονάδα!                                                                                                    |                                                                                                    |

#### Καθαρισμός

Αυτό μπορεί να προκαλέσει ζημιά στο τηλεχειριστήριο.

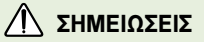

Να επικοινωνείτε με ένα κέντρο τεχνικής υποστήριξης μία φορά το χρόνο για τον καθαρισμό των εσωτερικών μερών της ουσκευής προβολής, Η συσωρευμένη σκόνη μπορεί να προκαλέσει μηχανική βλάβη. Οταν καθαρίζετε τα πλαστικά μέρη όπως είναι το περίβλημα της συσκευής προβολής, βγάλτε από την πρίζα το καλώδιο και καθαρίστε με ένα μαλακό κομμάτι ύφασμα. Ιδιαίτερα, δεν θα πρέπει ποτέ να χρησιμοποιείτε καθαριστικό (καθαριστικό τζαμιών), γυαλιστικό αυτοκινήτων ή βιομηχανικό γυαλιστικό, λειαντικά μέσα ή κερί, βενζίνη, οινόπνευμα κτλ που μπορεί να βλάψει το προϊόν. Χρησιμοποιτός σπρέι αέρα ή ένα μαλακό κομμάτι ύφασμα διαποτισμένο με ουδέτερο καθαριστικό και νερό για την αφαίρεση της σκόνης ή των λεκέδων από τον φακό προβολής.

# / ΠΡΟΕΙΔΟΠΟΙΗΣΗ

Μην επιχειρήσετε να αποκαταστήσετε μόνοι σας τυχόν βλάβες στη συσκευή προβολής. Επικοινωνήστε με τον εμπορικό αντιπρόσωπο ή το κέντρο τεχνικής υποστήριξης.

Μπορεί να προκληθεί ζημιά στη συσκευή προβολής και ηλεκτροπληξία ενώ παράλληλα ακυρώνεται η εγγύηση!

|                                     | Άλλα                                                                                                    | \land знмі                                                                            | ΕΙΩΣΕΙΣ                                                                                                    |
|-------------------------------------|----------------------------------------------------------------------------------------------------|---------------------------------------------------------------------------------------|----------------------------------------------------------------------------------------------------|
| Μ<br>δι<br>γι<br>Η τ <del>ι</del> σ | ην παραλείψετε να βγάλετε τη<br>υσκευή προβολής από την πρίζα εάν<br>εν πρόκειται να την χρησιμοποιήσετε<br>α πολύ καιρό.<br>συσσωρευμένη σκόνη μπορεί να<br>ροκαλέσει κίνδυνο πυρκαγιάς ή ζημιά<br>τη μονάδα! | Αναφερθείτε στη συντήρηση του<br>λαμπτήρα σε εξουσιοδοτημένο<br>προσωπικό συντήρησης. | Μην συνδυάζετε νέες μπαταρίες με<br>παλιές.<br>Αυτό μπορεί να κάνει τις μπαταρίες να<br>υπερθερμανθούν και να σημειωθεί διαρροή. |
| N                                   | α χρησιμοποιείτε μόνο τον ειδικό τύπα                                                                                                    | ο μπαταρίας.                                                                          |                                                                                                    |

# Ονομασία μερών

# Κύριο σώμα

\* Η συσκευή προβολής κατασκευάζεται με χρήση τεχνολογίας υψηλής ακρίβειας. Ενδέχεται, ωστόσο, να δείτε μικροσκοπικά μαύρα στίγματα ή/και φωτεινά στίγματα (κόκκινα, μπλε ή πράσινα) τα οποία εμφανίζονται στην οθόνη της συσκευής προβολής. Αυτό αποτελεί φυσιολογικό αποτέλεσμα της διαδικασίας κατασκευής και δεν αποτελεί ένδειξη δυσλειτουργίας.

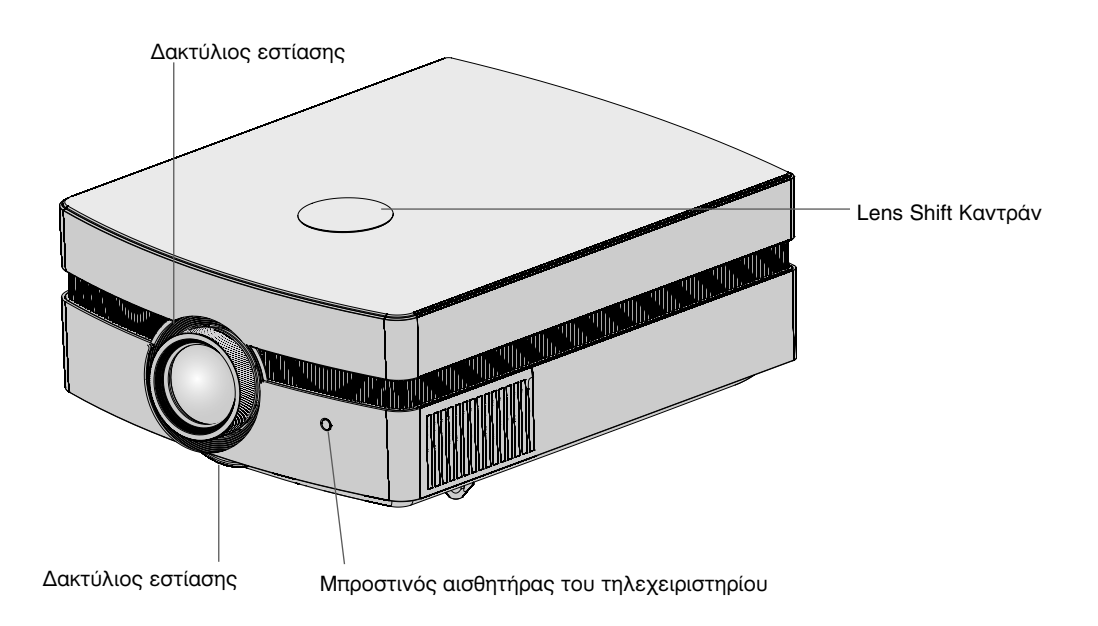

Σύνδεση Μερών

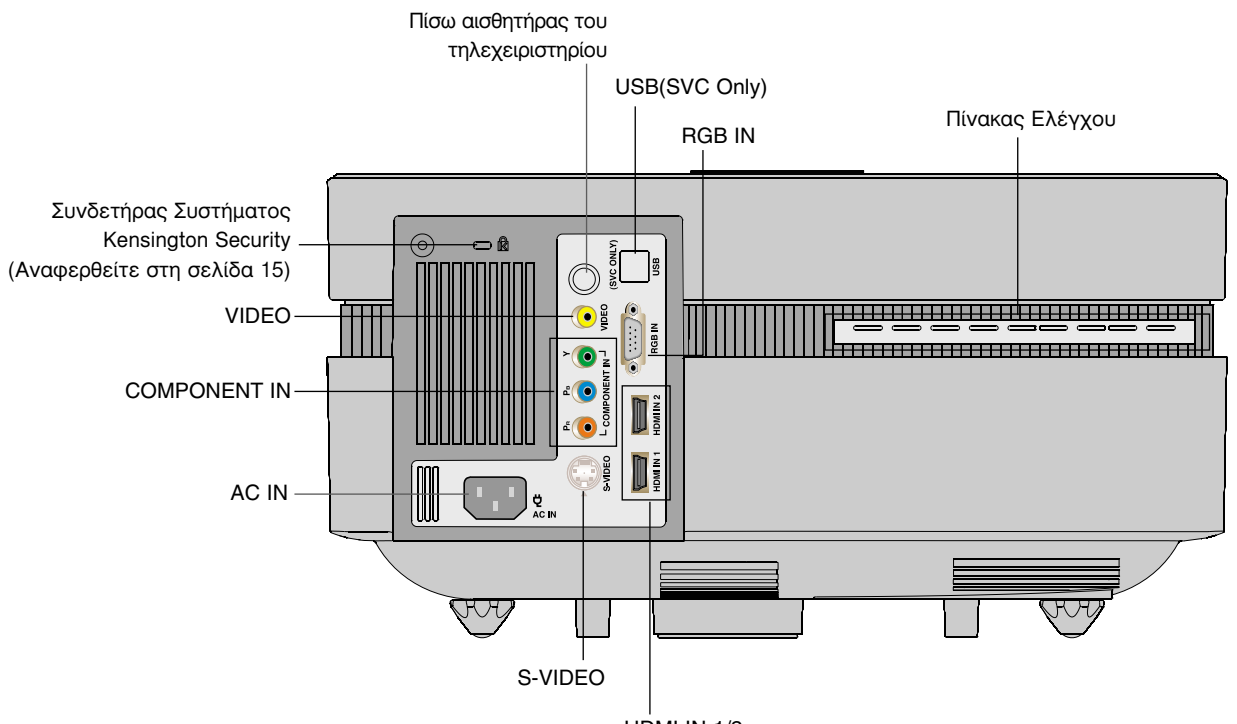

HDMI IN 1/2

### Πίνακας Ελέγχου

### Πλήκτρο POWER

Ενεργοποιήστε/ απενεργοποιήστε τη συσκευή προβολής.

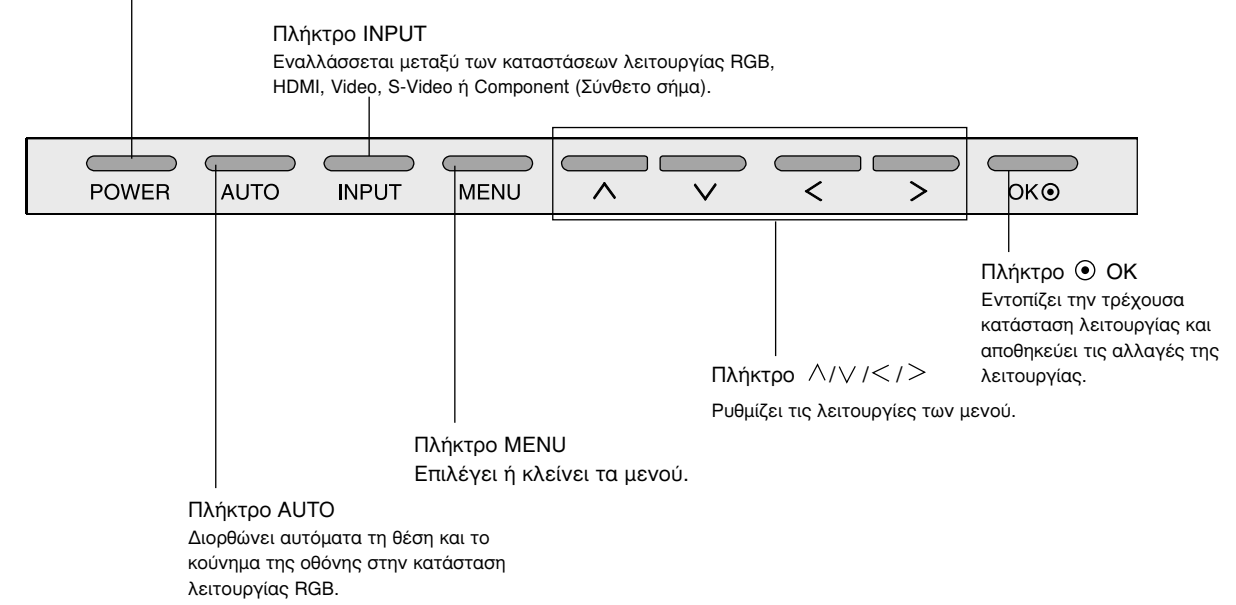

Τηλεχειρισμός

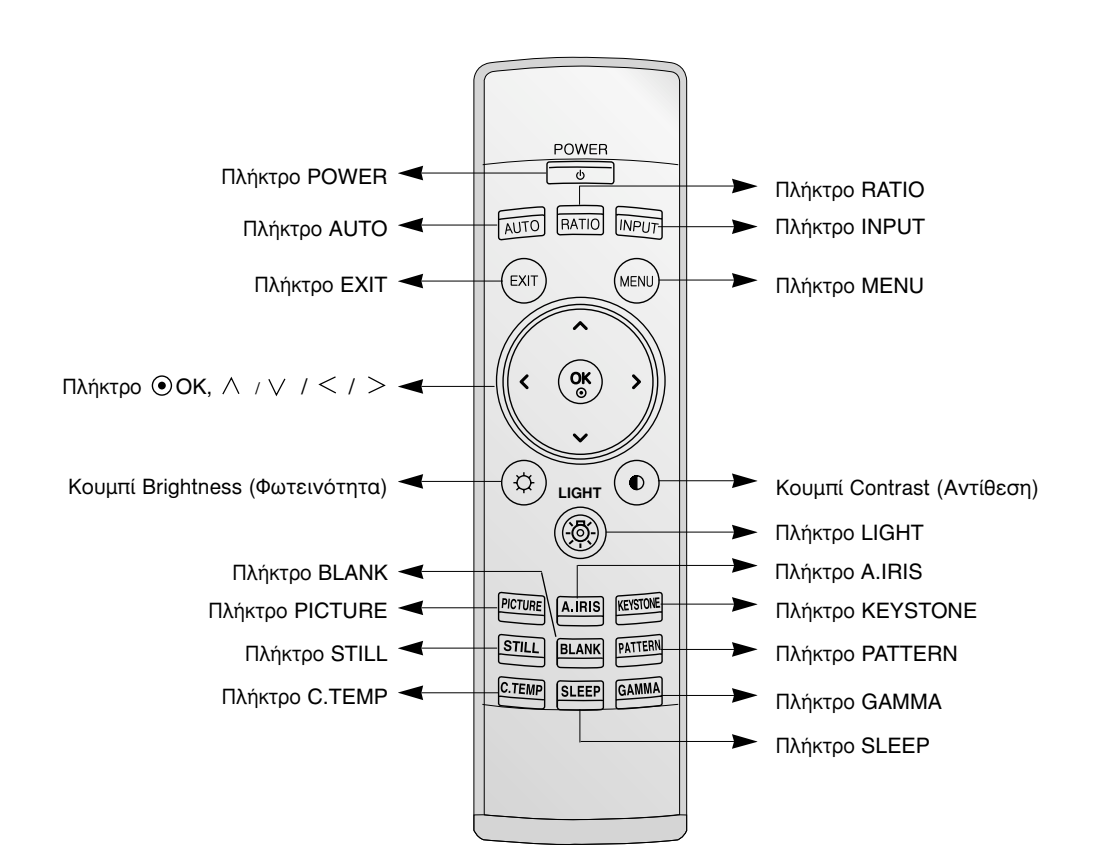

### Εγκατάσταση Μπαταριών

#### ΠΡΟΣΟΧΗ

ΚΙΝΔΥΝΟΣ ΕΚΡΗΞΗΣ ΕΑΝ Η ΜΠΑΤΑΡΙΑ ΑΝΤΙΚΑΤΑΣΤΑΘΕΙ ΜΕ ΜΠΑΤΑΡΙΑ ΑΚΑΤΑΛΛΗΛΟΥ ΤΥΠΟΥ. ΑΠΟΡΡΙΨΗ ΤΩΝ ΧΡΗΣΙΜΟΠΟΙΗΜΕΝΩΝ ΜΠΑΤΑΡΙΩΝ ΣΥΜΦΩΝΑ ΜΕ ΤΙΣ ΟΔΗΓΙΕΣ.

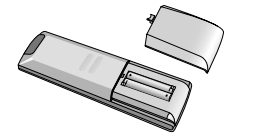

- Ανοίξτε το κάλυμμα του τμήματος της μπαταρίας στο πίσω μέρος του τηλεχειριστηρίου και εισάγετε τις μπαταρίες με τη σωστή πολικότητα.
- Ταιριάξτε το "+" με το "+", και το "-" με το "-".
- Τοποθετήστε δύο μπαταρίες 1.5V μεγέθους ΑΑΑ. Μην συνδυάζετε χρησιμοποιημένες μπαταρίες με νέες μπαταρίες.

# Ενδείξεις Κατάστασης του Προβολέα

\* Η ένδειξη λυχνίας, η ένδειξη λειτουργίας και η ένδειξη θερμοκρασίας στη συσκευή προβολής δείχνουν στον χρήστη την κατάσταση λειτουργίας της συσκευής προβολής.

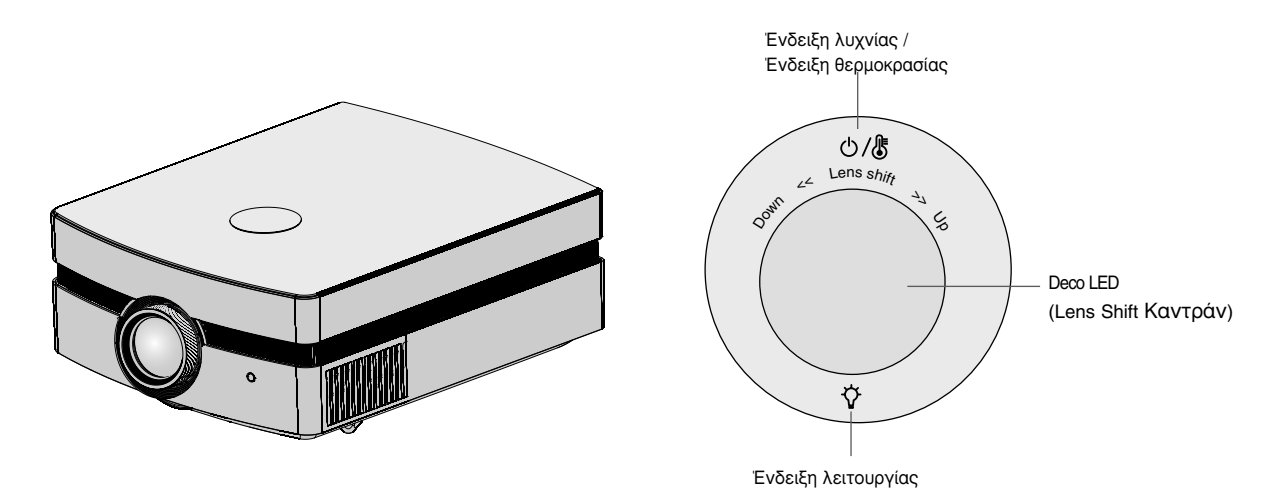

|                       | Κόκκινο                 | Κατάσταση αναμονής                                                 |
|-----------------------|-------------------------|--------------------------------------------------------------------|
|                       | Πράσινο                 | Σε λειτουργία (Ανάψτε τη λυχνία)                                   |
|                       | Πορτοκαλί (αναβοσβήνει) | Ψύξη της λάμπας (60 δευτερόλεπτα).                                 |
|                       | Πράσινο (αναβοσβήνει)   | Η συσκευή προβολής απενεργοποιήθηκε λόγω υπερβολικής               |
|                       |                         | θερμότητας (60 δευτερόλεπτα).                                      |
| Ένδειξη λειτουργίας / | Off (Απενεργοποίηση)    | Διακοπή τροφοδοσίας                                                |
| Ένδειξη θερμοκρασίας  | Πορτοκαλί               | Αυτό είναι το προειδοποιητικό μήνυμα σε περίπτωση υπερβολικής      |
|                       |                         | θερμότητας όταν είναι ενεργοποιημένη η συσκευή προβολής.           |
|                       |                         | Απενεργοποιήστε τη συσκευή προβολής και ελέγξτε τον                |
|                       | Κόκκινο (αναβοσβήνει)   | ανεμιστήρα.                                                        |
|                       |                         | Η συσκευή απενεργοποιήθηκε λόγω βλάβης του εσωτερικού              |
|                       |                         | ανεμιστήρα ψύξης.                                                  |
|                       | Κόκκινο                 | Επικοινωνήστε με το κέντρο τεχνικής υποστήριξης της περιοχής       |
|                       |                         | σας. Η λυχνία της συσκευής προβολής φτάνει στο τέλος της διάρκειας |
|                       |                         | ζωής της και πρέπει να αντικατασταθεί με νέα λυχνία.               |
|                       | Κόκκινο (αναβοσβήνει)   | Παρουσιάστηκε σφάλμα στη λάμπα της συσκευής προβολής. Αφού         |
| Ένδειξη λυχνίας       |                         | περάσει αρκετός χρόνος, ενεργοποιήστε ξανά τη συσκευή              |
|                       |                         | προβολής. Αν η ενδεικτική λυχνία αναβοσβήνει με κόκκινο χρώμα      |
|                       |                         | ξανά, επικοινωνήστε με το κέντρο τεχνικής υποστήριξης της          |
|                       |                         | περιοχής σας.                                                      |
|                       | Πράσινο (αναβοσβήνει)   | Το κάλυμμα της λάμπας και το κάλυμμα του φίλτρου είναι ανοικτά.    |
| Deco LED              | Μπλε (αναβοσβήνει)      | Μείωση θερμοκρασίας της λυχνίας έως ότου η λυχνία ανάψει.          |
| (Lens Shift Καντράν)  |                         |                                                                    |

Βοηθητικά Εξαρτήματα

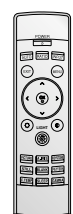

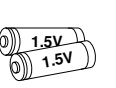

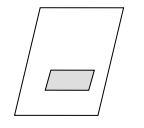

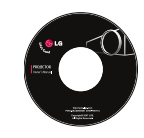

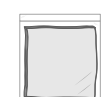

Τηλεχειριστήριο

2 Μπαταρίες

Εγχειρίδιο χρήστη

Εγχειρίδιο χρήστη για CD

Ύφασμα γυαλίσματος

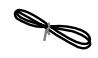

Καλώδιο τροφοδοσίας

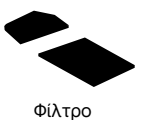

Κατ' επιλογή

- \* Επικοινωνήστε με τον εμπορικό σας αντιπρόσωπο για την αγορά των στοιχείων αυτών.
- Επικοινωνήστε με το προσωπικό τεχνικής υποστήριξης για την αντικατάσταση μιας λυχνίας.

Λυχνία

- \* Η λάμπα είναι αναλώσιμη και πρέπει να αντικατασταθεί με νέα όταν καεί.
- \* Για τη βελτίωση της ποιότητας του προϊόντος, μπορείτε να αλλάξετε κάποια προαιρετικά μέρη χωρίς προειδοποίηση καθώς και να προσθέσετε νέα προαιρετικά μέρη.

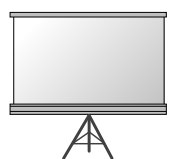

Οθόνη προβολής

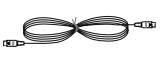

Καλώδιο S-Video

Καλώδιο

υπολογιστή

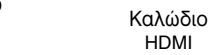

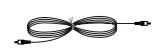

Καλώδιο του βίντεο

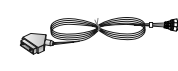

Υποδοχή SCART σε RCA

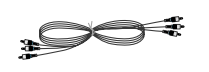

Καλώδιο Στοιχείου

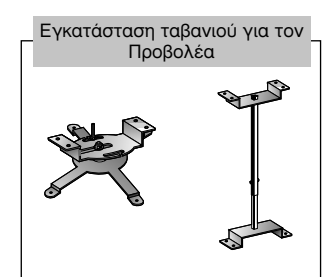

# Εγκατάσταση και Σύνθεση

# Οδηγίες εγκατάστασης

\* Μην τοποθετείτε τη συσκευή προβολής στις ακόλουθες συνθήκες. Μπορεί να προκληθεί κακή λειτουργία ή ζημιά στο προϊόν.

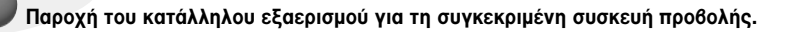

 Η συσκευή προβολής είναι εξοπλισμένη με οπές εξαερισμού (είσοδος) στο κάτω μέρος και οπές εξαερισμού (έξοδος) στο μπροστινό μέρος.
 Μην παρεμποδίζετε και μην τοποθετείτε τίποτα κοντά σε αυτές τις οπές, γιατί διαφορετικά μπορεί να αναπτυχθεί εσωτερική θερμοκρασία, κάτι που προκαλεί αλλοίωση της ποιότητας της εικόνας ή ζημιά στη συσκευή προβολής.

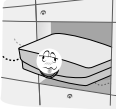

μοκέτα ή παρόμοια επιφάνεια. Μπορεί να εμποδίσει το σωστό αερισμό του κάτω μέρους του προβολέα. Αυτό το προϊόν πρέπει να τοποθετείται μόνο πάνω σε τοίχο ή στο ταβάνι.

Μην τοποθετείτε τον προβολέα πάνω σε χαλί.

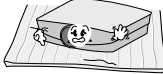

 Αφήστε αρκετή απόσταση (30 εκ / 12 ίντσες ή περισσότερο) γύρω από τον προβολέα.

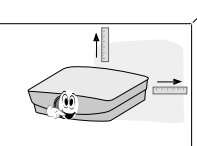

 Ποτέ μην πιέζετε τον προβολέα ή τον πιτσιλάτε με οποιοδήποτε υγρό.

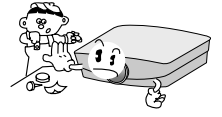

Τοποθετήστε αυτή τη συσκευή προβολής στις κατάλληλες συνθήκες θερμοκρασίας και υγρασίας.

 Τοποθετήστε αυτή τη συσκευή προβολής μόνο σε τοποθεσία όπου υπάρχει κατάλληλη θερμοκρασία και υγρασία. (αναφορά στη σελ. 35)

Μην τοποθετείτε τη συσκευή προβολής σε σημείο που να μπορεί να καλυφθεί με σκόνη.

Αυτό μπορεί να προκαλέσει υπερθέρμανση της συσκευής προβολής.

Μην εμποδίζετε τα ανοίγματα των οπών του προβολέα. Κάτι τέτοιο μπορεί να προκαλέσει υπερθέρμανση και προκαλέσει κίνδυνο πυρκαγιάς.

Η συσκευή προθολής κατασκευάζεται με χρήση τεχνολογίας υψηλής ακρίθειας. Ενδέχεται, ωστόσο, να δείτε μικροσκοπικά μαύρα στίγματα ή/και φωτεινά στίγματα (κόκκινα, μπλε ή πράσινα) τα οποία εμφανίζονται συνεχώς στην οθόνη της συσκευής προθολής. Αυτό αποτελεί φυσιολογικό αποτέλεσμα της διαδικασίας κατασκευής και δεν αποτελεί ένδειξη δυσλειτουργίας.

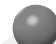

Εάν δεν υπάρχει σήμα εισόδου, το Μενού δεν θα εμφανιστεί στην οθόνη.

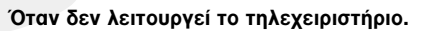

Το τηλεχειριστήριο ενδέχεται να μην λειτουργεί όταν έχει τοποθετηθεί λάμπα με σταθεροποιητή έντασης ή λάμπα με τρισδιάστατο μήκος κύματος.

Για να χρησιμοποιήσετε κανονικά το τηλεχειριστήριο, αντικαταστήστε αυτές τις λάμπες με προϊόντα που συμμορφώνονται με τα διεθνή πρότυπα.

# Βασική Λειτουργία του Προβολέα

1. Τοποθετήστε τον προβολέα σε σταθερή και οριζόντια επιφάνεια μαζί με τον Υπολογιστή ή την πηγή ΑV.

- Τοποθετήστε τη συσκευή προβολής στη σωστή απόσταση από την οθόνη. Η απόσταση ανάμεσα στη συσκευή προβολής και στην οθόνη καθορίζει το πραγματικό μέγεθος της εικόνας.
- 3. Τοποθετήστε τη συσκευή προβολής έτσι ώστε ο φακός να έχει οριστεί στη σωστή γωνία σε σχέση με την οθόνη. Εάν η συσκευή προβολής δεν έχει ρυθμιστεί στη σωστή γωνία, η εικόνα της οθόνης θα αλλοιωθεί. Για να το διορθώσετε πρέπει να κάνετε τις σωστές ρυθμίσεις (Αναφορά στη σελίδα 25.)
- 4. Συνδέστε τα καλώδια της συσκευής προβολής με μια πρίζα στον τοίχο και άλλες συνδεδεμένες πηγές.

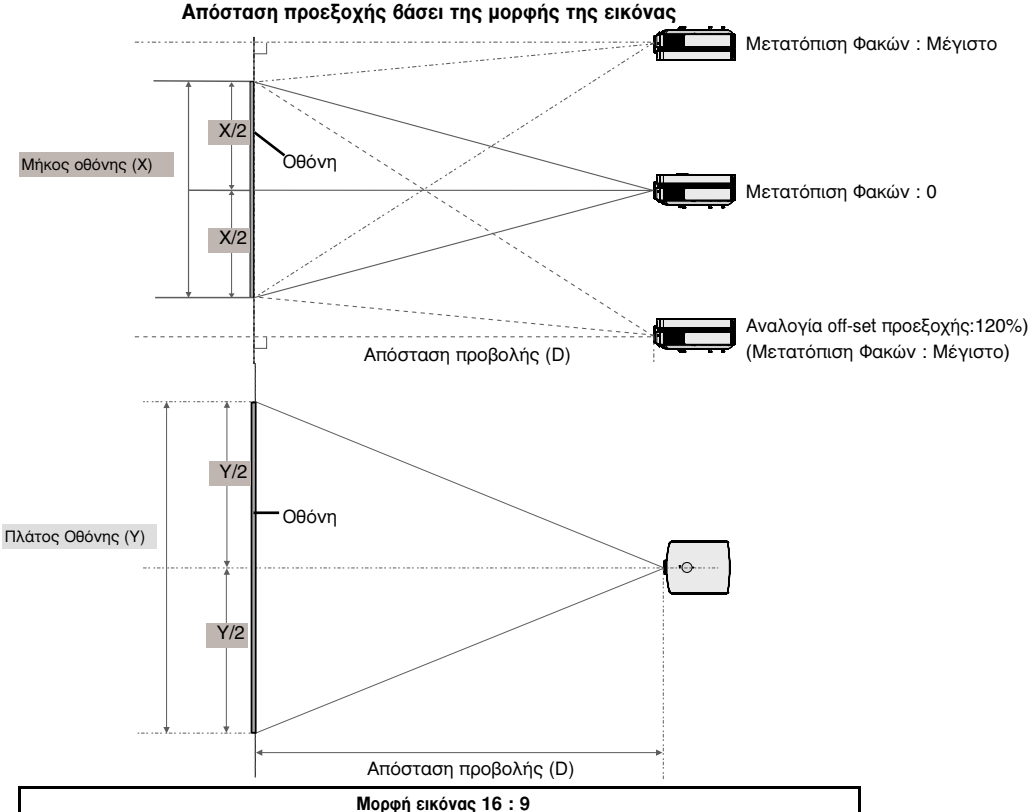

| Μορφή εικόνας 16 : 9     |                        |                       |                      |                            |                             |
|--------------------------|------------------------|-----------------------|----------------------|----------------------------|-----------------------------|
| Οθόνη                    |                        |                       | Απόστας              | η προβολής                 |                             |
| Μέγεθος οθόνης<br>(inch) | Μέγεθος οθόνης<br>(mm) | Πλάτος οθόνης<br>(mm) | Μήκος οθόνης<br>(mm) | Μικρότερη<br>απόσταση (mm) | Μεγαλύτερη<br>απόσταση (mm) |
| 30                       | 762                    | 664                   | 374                  | 877                        | 1605                        |
| 40                       | 1016                   | 886                   | 498                  | 1181                       | 2152                        |
| 50                       | 1270                   | 1107                  | 623                  | 1484                       | 2699                        |
| 60                       | 1524                   | 1328                  | 747                  | 1788                       | 3246                        |
| 70                       | 1778                   | 1550                  | 872                  | 2092                       | 3794                        |
| 80                       | 2032                   | 1771                  | 996                  | 2395                       | 4341                        |
| 90                       | 2286                   | 1992                  | 1121                 | 2699                       | 4888                        |
| 100                      | 2540                   | 2214                  | 1245                 | 3003                       | 5435                        |
| 120                      | 3048                   | 2657                  | 1494                 | 3610                       | 6530                        |
| 140                      | 3556                   | 3099                  | 1743                 | 4218                       | 7624                        |
| 160                      | 4064                   | 3542                  | 1992                 | 4825                       | 8719                        |
| 180                      | 4572                   | 3985                  | 2241                 | 5433                       | 9813                        |
| 200                      | 5080                   | 4428                  | 2491                 | 6040                       | 10907                       |
| 220                      | 5588                   | 4870                  | 2740                 | 6648                       | 12002                       |
| 240                      | 6096                   | 5313                  | 2989                 | 7255                       | 13096                       |
| 260                      | 6604                   | 5756                  | 3238                 | 7863                       | 14191                       |
| 280                      | 7112                   | 6199                  | 3487                 | 8470                       | 15285                       |
| 300                      | 7620                   | 6641                  | 3736                 | 9078                       | 16380                       |

 Η μεγαλύτερη / μικρότερη απόσταση δείχνει την κατάσταση όταν προσαρμόζεται από τη λειτουργία ζουμ.
 Μπορείτε να μετακινήσετε μία εικόνα πάνω στο 70% του μεγέθους της οθόνης σε σχέση με το κάντρο των

φακών.

# Χρήση του Συστήματος Ασφαλείας Kensington

- Ο προβολέας έχει ένα Σύστημα Ασφάλειας της Σύνδεσης της "Kensington" στην πλαϊνή πλευρά του πίνακα. Συνδέστε το καλώδιο του Συστήματος Ασφάλειας 'Kensington' όπως φαίνεται παρακάτω.
- •Για λεπτομερή εγκατάσταση και χρήση του Συστήματος Ασφαλείας Kensington, αναφερθείτε στο εγχειρίδιο του χρήστη που σας δίδετε με το Σύστημα Ασφαλείας Kensington. Και για περισσότερες πληροφορίες, συνδεθείτε με την ιστοσελίδα http://www.kensington.com, της εταιρίας Kensington όπου θα βρείτε ακριβό ηλεκτρονικό εξοπλισμό όπως φορητούς υπολογιστές ή προβολείς.
- Το Σύστημα Ασφαλείας Kensington είναι ένα στοιχείο κατ' επιλογή.

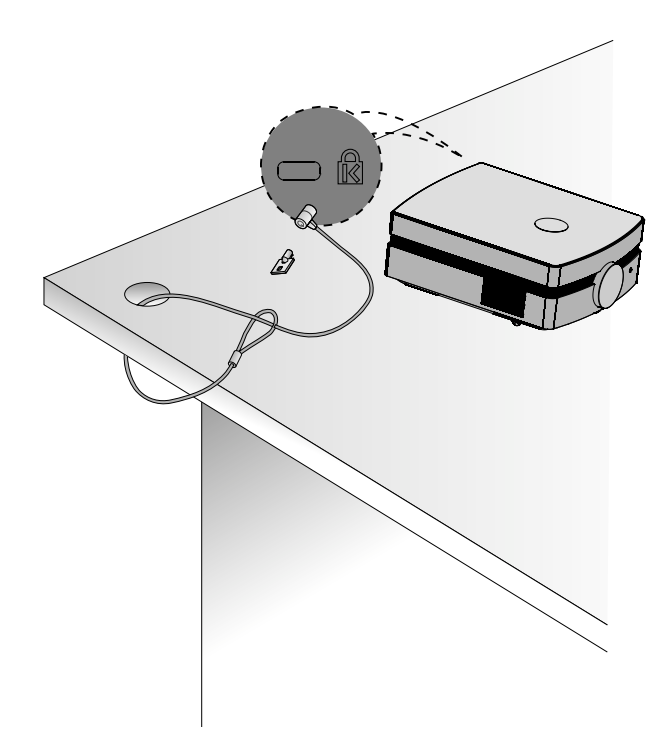

Ενεργοποίηση του Προβολέα

1. Συνδέστε σωστά το καλώδιο παροχής ενέργειας.

 Αφαιρέστε το κάλυμμα του φακού. Αν το αφήσετε πάνω στη συσκευή, υπάρχει περίπτωση να παραμορφωθεί λόγω της θερμότητας που εκπέμπει ο λαμπτήρας της συσκευής προβολής.

#### 3.Πατήστε το πλήκτρο **POWER** στο τηλεχειριστήριο ή στον πίνακα ελέγχου.

- Αφού ανάψει το φως της Deco LED θα εμφανιστεί η εικόνα (Μπλε (αναβοσβήνει)).
- Πατήστε το κουμπί ΙΝΡUΤ (ΕΙΣΟΔΟΣ) στο τηλεχειριστήριο ή το κουμπί ΙΝΡUΤ (ΕΙΣΟΔΟΣ) στον πίνακα ελέγχου για να επιλέξτε το επιθυμητό σήμα εισόδου.
- \_ Σημείωση!

\* Μην αποσυνδέετε το καλώδιο ρεύματος όταν βρίσκεται σε λειτουργία ο ανεμιστήρας αναρρόφησης/ αποβολής. Αν το καλώδιο ρεύματος είναι αποσυνδεμένο κατά τη λειτουργία του ανεμιστήρα αναρρόφησης/ αποβολής, ίσως χρειαστεί περισσότερος χρόνος για την ενεργοποίηση της λυχνίας αφότου τεθεί σε λειτουργία η συσκευή και η διάρκεια ζωής της λυχνίας ίσως μειωθεί.

Απενεργοποίηση του Προβολέα

- 1. Πιέστε το πλήκτρο POWER στο πάνω μέρος του καλύμματος ή το τηλεχειριστήριο.
- Πιέστε το πλήκτρο POWER στο πάνω μέρος του καλύμματος ή το τηλεχειριστήριο ξανά για να κλείσετε την τροφοδοσία.
- 3. Μην αποσυνδέσετε τη συσκευή προβολής αν η ενδεικτική λυχνία αναβοσβήνει με πορτοκαλί χρώμα, δείχνει δηλαδή ότι δουλεύει ο ανεμιστήρας (60 δευτερόλεπτα). Όταν η ένδειξη παραμένει κόκκινη, αφαιρέστε το καλώδιο τροφοδοσίας.
  - Εάν η ένδειξη λειτουργίας LED είναι πορτοκαλί και αναβοσβήνει, το κουμπί λειτουργίας στον πίνακα ελέγχου ή στο τηλεχειριστήριο δεν θα λειτουργεί.

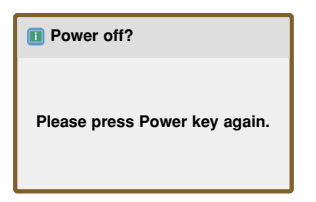

# Εστίαση και Θέση της Εικόνας της Οθόνης

ό Όταν μια εικόνα εμφανίζεται στην οθόνη, ελέγξτε εάν είναι εστιασμένη και εάν προσαρμόζεται στην οθόνη.

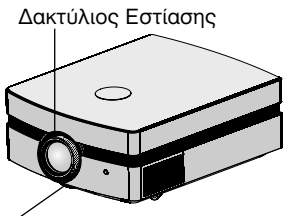

Δακτύλιος Εστίασης

- Για να ρυθμίσετε την εστίαση της εικόνας, περιστρέψτε τον δακτύλιο εστίασης ο οποίος είναι ο εξωτερικός δακτύλιος των φακών.
- Για να προσαρμόσετε το μέγεθος της εικόνας, περιστρέψτε το δακτύλιο του ζουμ, ο οποίος είναι ο κατώτερος δακτύλιος στους φακούς.

Όταν χρειάζεται να μετακινήσετε την εικόνα πάνω ή κάτω, χρησιμοποιήστε το καντράν πάνω στη μηχανή προβολής Lens shift (Μετατόπιση Φακών) για να προσαρμόσετε το ύψος όπως φαίνεται παρακάτω.

Lens shift Kavtpáv

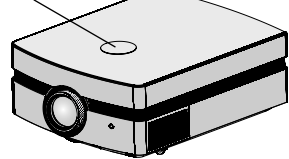

Περιστρέψτε το καντράν Lens shift (Μετατόπιση Φακών) αριστερά ή δεξιά για να προσαρμόσετε την εικόνα της μηχανής προβολής πάνω ή κάτω.

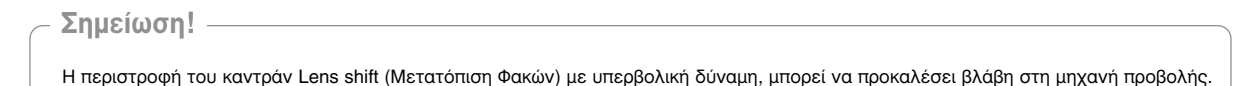

Επιλογή λειτουργίας της πηγής

1. Πιέστε το πλήκτρο **INPUT**.

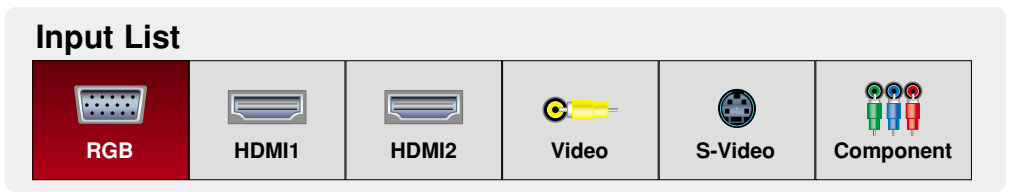

2. Η επιλογή ενός σήματος εισόδου με το πλήκτρο INPUT στο τηλεχειριστήριο ή με το πλήκτρο INPUT στον πίνακα ελέγχου θα μετατρέψει το μηχάνημα προβολής μόνο σε μία συνδεδεμένη είσοδο. Μπορείτε να μετατρέψετε όλες τις εισόδους με τοπ πλήκτρο <, >.

# Σύνδεση

# Σύνδεση με επιτραπέζιο Υπολογιστή

\* Μπορείτε να συνδέσετε τη συσκευή προβολής με έναν υπολογιστή που έχει έξοδο VGA, SVGA, XGA και SXGA.
\* Ανατρέξτε στη σελίδα 30 για τις υποστηριζόμενες παρουσιάσεις οθόνης της συσκευής προβολής.

### < Πώς να κάνετε τη σύνδεση>

Συνδέστε το RCB IN (ΕΙΣΟΔΟΣ RCB) της συσκευής προβολής και τη θύρα εξόδου του υπολογιστή με το καλώδιό του.

\* Εάν ρυθμίσετε τον υπολογιστή σας, όπως έναν συμβατό φορητό υπολογιστή τύπου IBM PC/AT, για να εξέλθει το σήμα τόσο στην οθόνη του υπολογιστή σας όσο και στην εξωτερική οθόνη, η εικόνα της εξωτερικής οθόνης μπορεί να μην εμφανιστεί κανονικά. Σε αυτές τις περιπτώσεις, ρυθμίστε τη λειτουργία εξόδου του υπολογιστή σας να εξάγει το σήμα μόνο προς την εξωτερική οθόνη. Για λεπτομέρειες, ανατρέξτε στις οδηγίες λειτουργίας που παρέχονται μαζί με τον υπολογιστή σας.

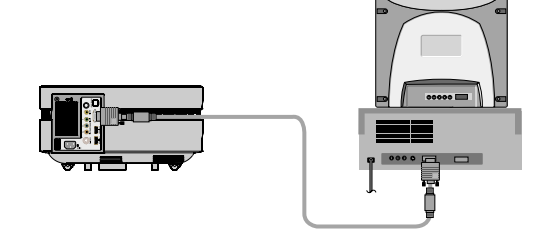

### Σύνδεση με Πηγή Βίντεο

\* Μπορείτε να συνδέσετε ένα VTR, μια κάμερα εγγραφής, ένα LDP ή οποιαδήποτε άλλη συμβατή πηγή εικόνας με τη συσκευή προβολής.

#### < Πώς να κάνετε τη σύνδεση 1 >

 α. Συνδέστε τις υποδοχές εισόδου Βίντεο της συσκευής προβολής στις υποδοχές εξόδου της πηγής Α/V με το καλώδιο Βίντεο.

#### < Πώς να κάνετε τη σύνδεση 2 >

- b. Συνδέστε το βύσμα του καλωδίου εισόδου S-Video στον προβολέα στο βύσμα εξόδου S-Video της πηγής A/V με ένα καλώδιο τύπου S-Video.
  - \* Μπορείτε να έχετε μεγαλύτερη ποιότητα εικόνας όταν συνδέετε μία πηγή τύπου S-Video στον προβολέα σας.

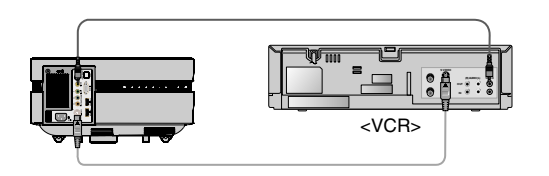

# Σύνδεση με ένα DVD

\* Οι υποδοχές εξόδου (Y, PB, PR) του DVD μπορεί να φέρουν ένδειξη Y, Pb, Pr / Y, B-Y, R-Y / Y, Cb, Cr ανάλογα με τον εξοπλισμό.

#### < Πώς να κάνετε τη σύνδεση>

α. Συνδέστε το καλώδιο σύνθετου σήματος DVD με τις υποδοχές
 Υ, ΡΒ και ΡR του COMPONENT IN (ΕΙΣΟΔΟΣ ΣΥΝΘΕΤΟΥ

ΣΗΜΑΤΟΣ) της συσκευής προβολής.

 Όταν συνδέετε το καλώδιο στοιχείων, ταιριάξτε τα χρώματα υποδοχών με το καλώδιο στοιχείων. (Υ=πράσινο, ΡΒ=μπλε, PR=κόκκινο)

β. Η κατάσταση λειτουργίας HDMI μπορεί να οριστεί μόνο όταν η συσκευή αναπαραγωγής DVD διαθέτει θύρα HDMI.

| Signal | Component | HDMI |
|--------|-----------|------|
| 480i   | 0         | Х    |
| 480p   | 0         | 0    |
| 720p   | 0         | 0    |
| 1080i  | 0         | 0    |
| 1080p  | 0         | 0    |
| 576i   | 0         | Х    |
| 576p   | 0         | 0    |

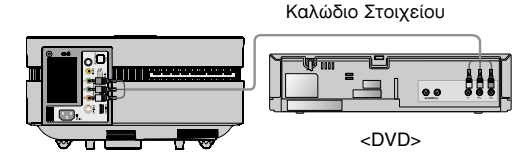

#### Σύνδεση με ένα D-TV Set-Top Box

- \* Για να λάβετε ψηφιακά προγράμματα τηλεόρασης (D-TV), χρειάζεται να αγοράσετε έναν δέκτη D-TV (Set-Top Box) και να τον συνδέσετε με τη συσκευή προβολής.
- \* Ανατρέξτε στο εγχειρίδιο χρήση του D-TV Set-Top Box για τη σύνδεση ανάμεσα στη συσκευή προθολής και στο D-TV Set-Top Box.

#### < Πως να συνδέστε μία πηγή HDMI >

- α. Συνδέστε το HDMI IN (ΕΙΣΟΔΟΣ HDMI) της συσκευής προβολής και τη θύρα εξόδου HDMI του ψηφιακού αποκωδικοποιητή DTV με το καλώδιο HDMI.
- β. Χρησιμοποιήστε έναν δέκτη DVD με λειτουργία 480p(576p)/720p/1080i/1080p.

#### < Πώς να συνδέσετε μια πηγή στοιχείου >

- α. Κρατήστε συνδεδεμένο το καλώδιο σύνθετου σήματος στον ψηφιακό αποκωδικοποιητή DTV στις υποδοχές Υ, ΡΒ και ΡR του COMPONENT IN (ΕΙΣΟΔΟΣ ΣΥΝΘΕΤΟΥ ΣΗΜΑΤΟΣ) της συσκευής προβολής.
  - Όταν συνδέετε το καλώδιο στοιχείων, ταιριάξτε τα
     χρώματα υποδοχών με το καλώδιο στοιχείων. (Υ=πράσινο,
     P<sub>B</sub>=μπλε, P<sub>R</sub>=κόκκινο)

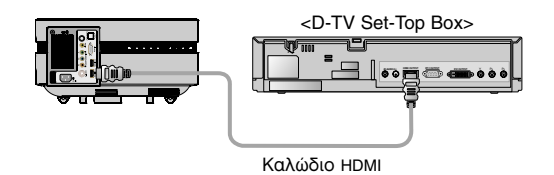

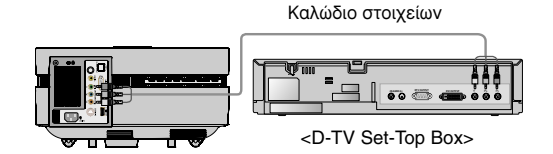

# Λειτουργία

- \* Σε αυτό το εγχειρίδιο, το OSD(On Screen Display) μπορεί να διαφέρει από αυτό της συσκευής προθολής επειδή αποτελεί μόνο ένα παράδειγμα που μπορεί να θοηθήσει με τη λειτουργία της συσκευής προθολής.
- \* Εάν δεν υπάρχει σήμα εισόδου, το Μενού δεν θα εμφανιστεί στην οθόνη.

# εικόνα Επιλογές Μενού (PICTURE)

### Κατάσταση λειτουργίας εικόνας

\* Χρησιμοποιήστε τοΚατάσταση λειτουργίας εικόνας για να ρυθμίσετε τη συσκευή προβολής για την καλύτερη εμφάνιση εικόνας.

- 1. Πατήστε το κουμπί **PICTURE** στο τηλεχειριστήριο.
- 2. Πατήστε το κουμπί <, > για να επιλέξετε την επιθυμητή κατάσταση εικόνας.
  - Κάθε πάτημα του κουμπιού < , > αλλάζει την κατάσταση εικόνας, όπως παρουσιάζεται παρακάτω:

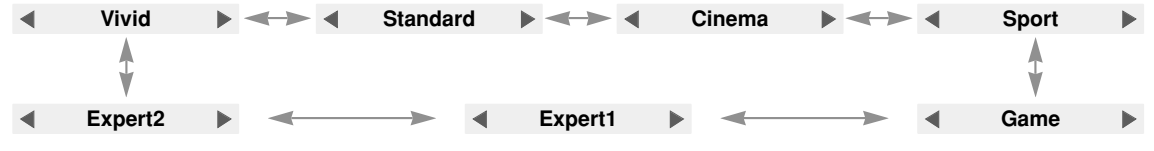

- Μπορείτε να χρησιμοποιήσετε αυτή τη λειτουργία μέσω του κουμπιού MENU (Μενού).
- Πατήστε το κουμπί ΕΧΙΤ για έξοδο από το μενού της οθόνης.

### Ρύθμιση του Βίντεο

- Πιέστε το πλήκτρο MENU. Στη συνέχεια, μεταβείτε στο PICTURE με τα πλήκτρα ∧,∨,<,> και πιέστε το πλήκτρο ⊙OK.
- Μεταβείτε σε ένα υπό-μενού πατώντας το πλήκτρο >. Στη συνέχεια, χρησιμοποιήστε τα πλήκτρα ∧,∨ για να μεταβείτε σε μία επιθυμητή λειτουργία και πιέστε το πλήκτρο ⊙ OK.
- Χρησιμοποιήστε τα πλήκτρα <,> για να κάνετε τις επιθυμητές σας ρυθμίσεις και στη συνέχεια πιέστε το πλήκτρο ⊙ OK.
  - Μπορείτε να ορίσετε διαφορετικές τιμές εικόνας για κάθε είσοδο και για κάθε
     Picture Mode (λειτουργία εικόνας).
  - Η αποθήκευση των ρυθμίσεων θα εμφανίζει την ένδειξη (User) στην προσαρμοσμένη λειτουργία εικόνας Picture Mode. (εκτός από Expert 1/2)
  - Εκτελέστε την επαναφορά εικόνας Picture Reset για κάθε Picture Mode (λειτουργία εικόνας) έτσι ώστε να επαναφέρετε τις προεπιλεγμένες εργοστασιακές ρυθμίσεις.
  - Μπορείτε να ρυθμίσετε την αντίθεση πατώντας το κουμπί Φ στο τηλεχειριστήριο.
  - Μπορείτε να ρυθμίσετε τη φωτεινότητα πατώντας το κουμπί Φ στο τηλεχειριστήριο.
  - Πιέστε το πλήκτρο **MENU** ή **EXIT** για να εξέλθετε από την οθόνη του μενού.

| PICTURE                               | ¢              | Move       |
|---------------------------------------|----------------|------------|
| Picture Mode                          | : Standard     | d          |
|                                       | Contrast       | 50         |
| <u> </u>                              | • Brightness   | 50         |
|                                       | • Sharpness    | 70         |
| i i i i i i i i i i i i i i i i i i i | Color          | 70         |
|                                       | • Tint         | <b>0</b> R |
| 0                                     | • Picture Rese | t          |

# προχωρημένη εικόνα Επιλογές Μενού (ADV. PICTURE)

#### Auro Iris Λειτουργία

1. Πατήστε το κουμπί **Α.ΙRIS** στο τηλεχειριστήριο.

- 2. Πατήστε το κουμπί < , > για να επιλέξετε την επιθυμητή κατάσταση εικόνας.
  - Κάθε πάτημα του κουμπιού < , > αλλάζει την κατάσταση εικόνας, όπως παρουσιάζεται παρακάτω:

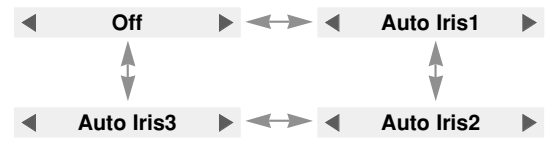

- Μπορείτε να χρησιμοποιήσετε αυτή τη λειτουργία μέσω του κουμπιού **ΜΕΝU** (Μενού).
- Πατήστε το κουμπί ΕΧΙΤ για έξοδο από το μενού της οθόνης.

Προηγμένος έλεγχος Λειτουργία (Advanced Control)

- Πιέστε το πλήκτρο MENU. Στη συνέχεια, μεταβείτε στο ADV. PICTURE με τα πλήκτρα ∧, ∨, <, > και πιέστε το πλήκτρο ⊙ OK.
- Μεταβείτε σε ένα υπό-μενού πατώντας το πλήκτρο >.
   Στη συνέχεια, χρησιμοποιήστε τα πλήκτρα ∧, ∨ για να μεταβείτε στο υπο-μενού **Advanced Control** και πιέστε το πλήκτρο • OK.
- Μεταβείτε σε ένα επιθυμητό αντικείμενο με τα πλήκτρα
   ∧, ∨ και στη συνέχεια πιέστε το πλήκτρο ⊙ OK.
- Χρησιμοποιήστε τα πλήκτρα <,> για να κάνετε τις επιθυμητές σας ρυθμίσεις και στη συνέχεια πιέστε το πλήκτρο OK.
  - Μπορείτε να ορίσετε διαφορετικές τιμές εικόνας για κάθε είσοδο και για κάθε Picture Mode (λειτουργία εικόνας).
  - Πιέστε το πλήκτρο MENU ή EXIT για να εξέλθετε από την οθόνη του μενού.

#### < Όταν η λειτουργία εικόνας Picture Mode είναι Vivid/Standard/Cinema/Sport/Game >

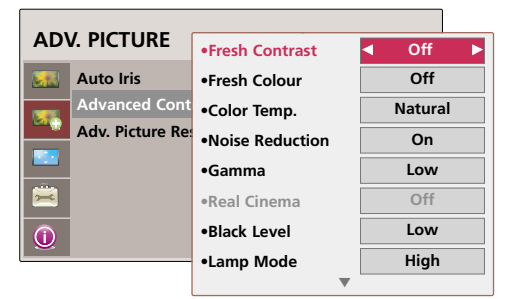

< Όταν η λειτουργία εικόνας **Picture Mode** είναι **Expert 1/2** >

| AD              | /. PICTURE     | •Fresh Contrast | ◄ Off  | ► |
|-----------------|----------------|-----------------|--------|---|
| Auto Iris       |                | •Fresh Colour   | Off    |   |
|                 | Expert Control | Noise Reduction | On     |   |
| Adv. Picture Re |                | •Real Cinema    | Off    |   |
|                 |                | •Black Level    | Low    |   |
| 🚊               |                | •Lamp Mode      | High   |   |
| $\bigcirc$      |                | •Overscan       | 100    |   |
|                 |                | Gamma Mode      | Preset | : |
|                 |                |                 |        |   |

<sup>\*</sup> Η λειτουργία αυτή προσαρμόζει τη φωτεινότητα ολόκληρης της εικόνας ανάλογα με την εικόνα εισόδου έτσι ώστε να παρέχετε η μέγιστη ποιότητα εικόνας.

Fresh Contrast (καθαρή αντίθεση): Προσαρμόζει την αντίθεση στα βέλτιστα επίπεδα ανάλογα με την φωτεινότητα της εικόνας.

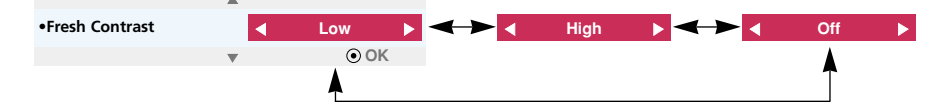

Fresh Color (καθαρό χρώμα) : Προσαρμόζει τα χρώματα της εικόνας όσο πιο κοντά γίνεται στα φυσικά χρώματα.

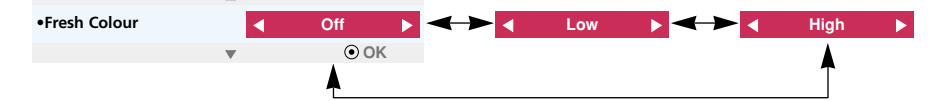

▶ Color Temp. (θερμοκρασία χρώματος): Επιλέγει τη διάθεση των χρωμάτων στην οθόνη.

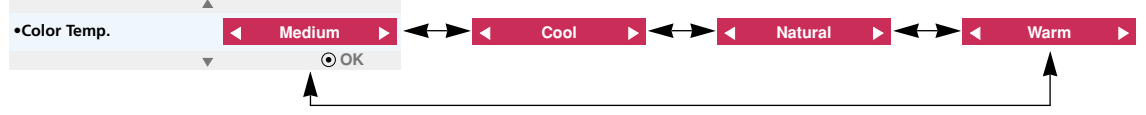

- Μπορείτε επίσης να χρησιμοποιήσετε το πλήκτρο C.TEMP στο τηλεχειριστήριο.
- Noise Reduction (μείωση θορύβου) : Αφαιρεί το θόρυβο από την εικόνα χωρίς να τη καταστρέφει.

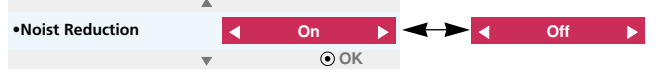

- Μπορείτε να το χρησιμοποιήσετε μόνο στις λειτουργίες Video, S-Video, Component(480i, 480p, 576i, 576p)
   και HDMI(480p, 576p).
- 🕨 Gamma (γάμμα) : Ρυθμίζει τη διαβάθμιση ανάλογα με την κωδικοποίηση του σήματος εικόνας.

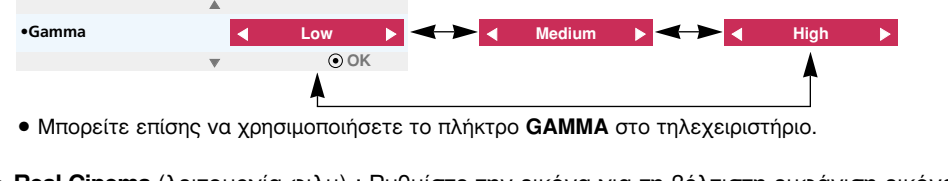

Real Cinema (λειτουργία φιλμ) : Ρυθμίστε την εικόνα για τη βέλτιστη εμφάνιση εικόνας για την παρακολούθηση ταινιών.

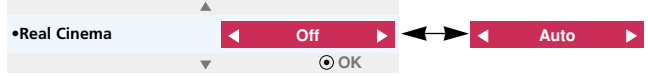

- Μπορείτε να το χρησιμοποιήσετε μόνο στις λειτουργίες Video, S-Video, Component(480i/576i/1080i 50/60Hz, 1080p 24Hz) και HDMI(1080i 50/60Hz, 1080p 24Hz).
- Black Level (μαύρο επίπεδο): Ρύθμιση της αντίθεσης και της φωτεινότητας στην οθόνη κάνοντας χρήση το μαύρο επίπεδο της οθόνης.

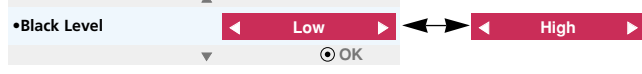

- Δε μπορείτε να ρυθμίσετε αυτή τη λειτουργία σε σήματα SECAM, PAL 60 και PAL BGDK των λειτουργιών Video και S-Video, RGB λειτουργίες.
- ▶ Lamp Mode (λειτουργία λάμπας) : Προσαρμόζει τη φωτεινότητα της λάμπας.

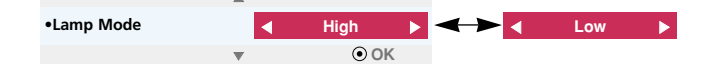

> Overscan : Μπορείτε να το ρυθμίσετε από 90, 92, 94...100.

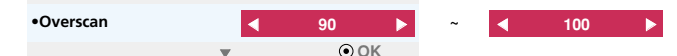

- Η λειτουργία αυτή δε μπορεί να ρυθμιστεί όταν εισάγεται σήμα από PC, όταν το σήμα είναι 1080i και 1080p, ή εάν το Aspect Ratio (αναλογίες) είναι ορισμένο στο Justscan (απλή σάρωση).
- Στη γωνία της οθόνης μπορεί να παρατηρηθούν παρεμβολές όταν το σήμα βρίσκεται στα 1080i/1080p λόγω σφάλματος στη μονάδα εξόδου του βίντεο. Σε αυτή την περίπτωση, αλλάξτε το σήμα στο Overscan, και επιλέξτε το Overscan.

Gamma Mode (λειτουργία γάμμα): Μπορείτε να επιλέξετε αυτή τη λειτουργία μόνο εάν η λειτουργία εικόνας Picture Mode είναι Expert 1/2.

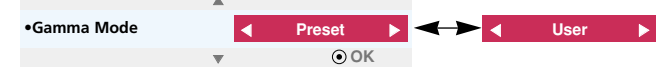

- Adjustment(ρύθμιση) : Μπορείτε να επιλέξετε Low (χαμηλή), Medium (μέση) ή High (υχηλή).
- Level : Μπορείτε να τα προσαρμόσετε από το 0 έως 8.
- IRE : Ρυθμίζεται αυτόματα από το 0 έως το 100 σύμφωνα με την αλλαγή του Level.
- Red/Green/Blue : Μπορείτε να τα προσαρμόσετε από το -127 έως 127.

White Balance (Ισοστάθμιση λευκού): Προσαρμόζει την οθόνη ανάλογα με τις επιλογές σας. Μπορείτε να επιλέξετε αυτή τη λειτουργία μόνο όταν η λειτουργία εικόνας Picture Mode είναι Expert 1/2.

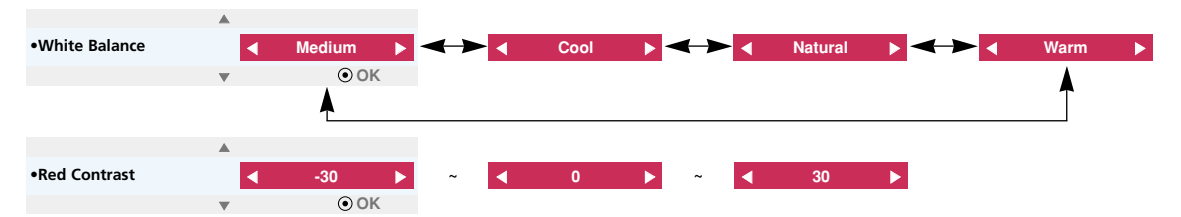

- Red/Green/Blue Contrast : Μπορείτε να τα προσαρμόσετε από το -30 έως 30.
- Red/Green/Blue Brightness : Μπορείτε να τα προσαρμόσετε από το -30 έως 30.

#### προηγμένη επαναφορά εικόνας Λειτουργία (Advanced Picture Reset)

- \* Οι ρυθμίσεις για την επιλεγμένη λειτουργία ADV PICTURE για κάθε μία είσοδο και λειτουργία εικόνας Picture Mode επανέρχονται στις προεπιλεγμένες εργοστασιακές ρυθμίσεις.
- Πιέστε το πλήκτρο MENU. Στη συνέχεια, μεταβείτε στο ADV. PICTURE με τα πλήκτρα ∧, ∨, <, > και πιέστε το πλήκτρο ⊙OK.
- Μεταβείτε σε ένα υπό-μενού πατώντας το πλήκτρο >. Στη συνέχεια, χρησιμοποιήστε τα πλήκτρα ∧, ∨ για να μεταβείτε στο υπο-μενού Adv. Picture Reset και πιέστε το πλήκτρο ⊙OK.

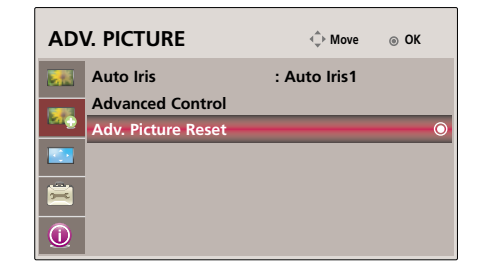

- 3. Με τα πλήκτρα < ,> μεταβείτε στην επιλογή **Yes** και στη συνέχεια πιέστε το πλήκτρο ⊙ OK.
  - Πιέστε το πλήκτρο **MENU** ή **EXIT** για να εξέλθετε από την οθόνη του μενού.

# SCREEN (οθόνη) Επιλογές Μενού

# Για να αλλάξετε τη λειτουργία PJT

- \* Η λειτουργία αυτή περιστρέφει την εικόνα που προβάλλεται κάθετα ή την αναστρέφει οριζόντια.
- Πιέστε το πλήκτρο MENU. Στη συνέχεια, μεταβείτε στο SCREEN με τα πλήκτρα ∧, ∨, <, > και πιέστε το πλήκτρο ⊙OK.
- Μεταβείτε σε ένα υπό-μενού πατώντας το πλήκτρο >. Στη συνέχεια, χρησιμοποιήστε τα πλήκτρα ∧, ∨ για να μεταβείτε στο υπο-μενού **PJT Mode** και πιέστε το πλήκτρο ⊙ OK.

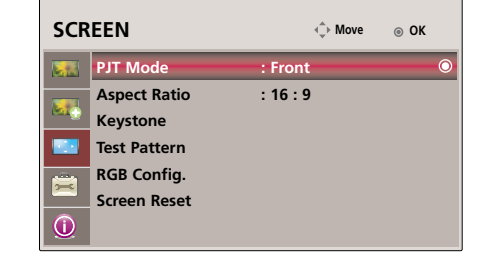

- Μεταβείτε σε ένα επιθυμητό αντικείμενο με τα πλήκτρα ∧, ∨ και στη συνέχεια πιέστε το πλήκτρο ⊙ OK.
  - Επιλέξτε **Rear** (πίσω) κατά την προβολή από το πίσω μέρος μίας διάφανης οθόνης, η οποία αγοράστηκε ξεχωριστά.
  - Επιλέξτε **Ceiling** (ταβάνι) εάν εγκαταστήσετε το προϊόν στο ταβάνι.
  - Πιέστε το πλήκτρο MENU ή EXIT για να εξέλθετε από την οθόνη του μενού.

Χρήση λειτουργίας RATIO

- 1. Πατήστε το κουμπί RATIO στο τηλεχειριστήριο.
- 2. Επιλέξτε τα πλήκτρα <, > για να επιλέξετε το επιθυμητό μέγεθος εικόνας.

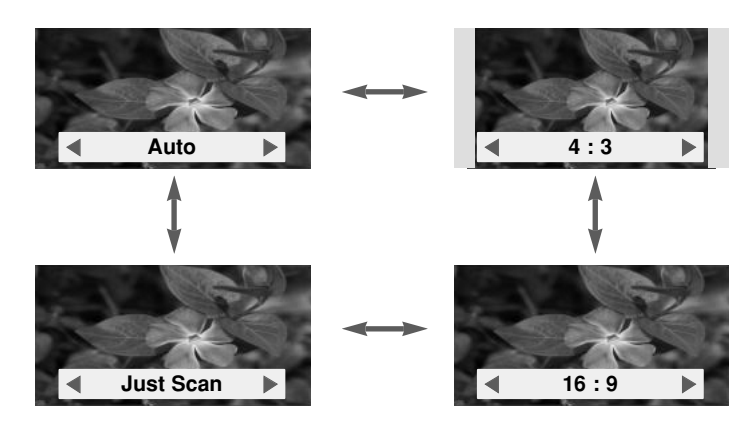

- Μπορείτε να χρησιμοποιήσετε αυτή τη λειτουργία μέσω του κουμπιού MENU (Μενού).
- Πατήστε το κουμπί ΕΧΙΤ για έξοδο από το μενού της οθόνης.

# Χρήση της λειτουργίας Keystone

- \* Χρησιμοποιήστε τη λειτουργία αυτή όταν η οθόνη δεν είναι στη σωστή γωνία σε σχέση με τη συσκευή προβολής και η εικόνα έχει τραπεζοειδές σχήμα.
- \* Χρησιμοποιήστε μόνο τη λειτουργία Keystone όταν δεν μπορείτε να έχετε την καλύτερη γωνία προβολής.
- 1. Press the KEYSTONE button of remote control.
- Μεταβείτε σε ένα επιθυμητό αντικείμενο με τα πλήκτρα ∧, ∨ και στη συνέχεια πιέστε το πλήκτρο >.
- 3. Πιέστε το πλήκτρο ∧, ∨, <, > για να προσαρμόσετε την κατάσταση της οθόνης σύμφωνα με τις επιθυμίες σας και πιέστε το πλήκτρο ⊙ **ΟΚ**.
  - Keystone μπορεί να ρυθμιστεί από -100 έως 100.
  - Πιέστε το πλήκτρο Reset για να επαναφέρετε τις προεπιλεγμένες εργοστασιακές ρυθμίσεις.
  - Μπορείτε να χρησιμοποιήσετε αυτή τη λειτουργία μέσω του κουμπιού MENU (Μενού).
  - Πατήστε το κουμπί ΕΧΙΤ για έξοδο από το μενού της οθόνης.

### Λειτουργία Πρότυπο Δοκιμής (Test Pattern)

\* Εκτελέστε αυτή τη λειτουργία κατά την εγκατάσταση του προβολέα για να προσαρμόσετε το μέγεθος εικόνας και την εστίαση. Πιέστε το PATTERN.

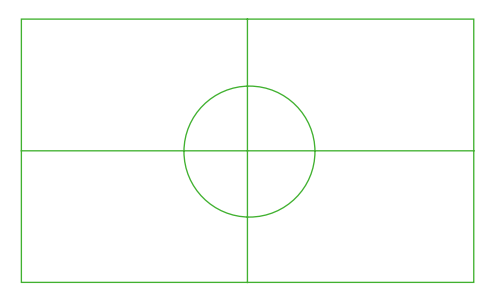

- Μπορείτε να χρησιμοποιήσετε αυτή τη λειτουργία μέσω του κουμπιού **ΜΕΝU** (Μενού).
- Πατήστε το κουμπί ΕΧΙΤ για έξοδο από το μενού της οθόνης.

#### Λειτουργία αυτόματης ρύθμισης

- \* Η λειτουργία αυτή διασφαλίζει την επίτευξη της καλύτερης ποιότητας εικόνας με αυτόματη ρύθμιση της διαφοράς του οριζόντιου μεγέθους και του συγχρονισμού της εικόνας.
- \* Η λειτουργία αυτόματης παρακολούθησης λειτουργεί μόνο σε είσοδο RGB.
- 1. Πιέστε το πλήκτρο AUTO του τηλεχειριστηρίου.
  - Η θέση και ο συγχρονισμός της εικόνας ρυθμίζονται αυτόματα.
- 2. Μετά τις αυτόματες ρυθμίσεις, εάν είναι απαραίτητες περαιτέρω χειροκίνητες ρυθμίσεις, ανάλογα με την είσοδο PC, μεταβείτε στο RGB Config. στο μενού SCREEN. Η βέλτιστη ποιότητα εικόνας δεν μπορεί να επιτευχθεί μερικές φορές μόνο από την αντιστάθμιση της οθόνης.

#### Auto RGB Config.

Auto configuration is on the process. Please wait a moment.

### - Σημείωση! ·

Μπορείτε επίσης να χρησιμοποιήσετε αυτή τη λειτουργία χρησιμοποιώντας το κουμπί MENU. (Μόνο σε λειτουργία RGB) Για καλύτερα αποτελέσματα, εκτελέστε τη λειτουργία αυτή ενώ εμφανίζετε μια παγωμένη εικόνα.

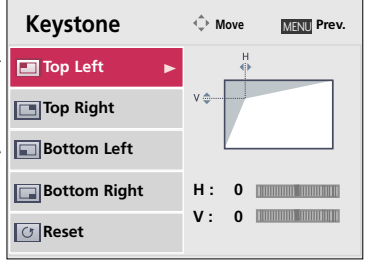

26

Λειτουργία

### Λειτουργία Ρύθμιση RGB (RGB Config.)

- 1. Πιέστε το πλήκτρο **ΜΕΝU**. Στη συνέχεια, μεταβείτε στο **SCREEN** με τα πλήκτρα  $\land, \lor, <, >$  και πιέστε το πλήκτρο  $\odot$  **OK**.
- Μεταβείτε σε ένα υπό-μενού πατώντας το πλήκτρο >. Στη συνέχεια, χρησιμοποιήστε τα πλήκτρα ∧,∨ για να μεταβείτε στο υπο-μενού RGB Config. και πιέστε το πλήκτρο ⊙OK.
- 3. Μεταβείτε σε ένα επιθυμητό αντικείμενο με τα πλήκτρα  $\land,\lor$  και στη συνέχεια πιέστε το πλήκτρο >.
- Πιέστε το πλήκτρο ∧, ∨, <, > για να προσαρμόσετε την κατάσταση της οθόνης σύμφωνα με τις επιθυμίες σας και πιέστε το πλήκτρο ⊙ OK.
  - Η αυτόματη Auto Configure λειτουργία λειτουργεί μόνο για την είσοδο RGB. Εάν λειτουργήσετε τη ρύθμιση οθόνης για ένα σήμα βίντεο ή γραφικού PC, υπάρχει περίπτωση να μην μπορεί να βρεθεί μία βέλτιστη κατάσταση. Εκτελέστε τη λειτουργία Auto Configure για να λάβετε ένα στιγμιότυπο.
  - Η ρυθμιζόμενη κλίμακα μπορεί να διαφέρει σύμφωνα με την ανάλυση εισόδου.
  - Πατήστε το κουμπί ΕΧΙΤ για έξοδο από το μενού της οθόνης.

# Λειτουργία Επαναφοράς Οθόνης (Screen Reset)

\* Οι ρυθμίσεις των επιλεγμένων λειτουργιών SCREEN επιστρέφουν στις προεπιλεγμένες εργοστασιακές τους ρυθμίσεις.

1. Πιέστε το πλήκτρο **MENU**. Στη συνέχεια, μεταβείτε στο **SCREEN** με τα πλήκτρα  $\land, \lor, <, >$  και πιέστε το πλήκτρο  $\odot$  **OK**.

- Μεταβείτε σε ένα υπό-μενού πατώντας το πλήκτρο >. Στη συνέχεια, χρησιμοποιήστε τα πλήκτρα ∧,∨ για να μεταβείτε στο υπο-μενού Screen Reset και πιέστε το πλήκτρο ⊙OK.
- 3. Με τα πλήκτρα < ,> μεταβείτε στην επιλογή **Yes** και στη συνέχεια πιέστε το πλήκτρο ⊙**OK**.
  - Πιέστε το πλήκτρο MENU ή EXIT για να εξέλθετε από την οθόνη του μενού.

| RGB Config.        | <ul> <li>↓ Move</li></ul> |
|--------------------|---------------------------|
| 🚫 Auto Configure ► |                           |
| ↔ Phase            | Auto Configure?           |
| Clock              |                           |
| Position           | Yes No                    |

| SCREEN   |              | -∢<br>→ Move | ⊚ OK |
|----------|--------------|--------------|------|
|          | PJT Mode     | : Front      |      |
|          | Aspect Ratio | : 16 : 9     |      |
|          | Keystone     |              |      |
|          | Test Pattern |              |      |
| <b>i</b> | RGB Config.  |              |      |
|          | Screen Reset |              | O    |
|          |              |              |      |

# Επιλογές Επιλογές Μενού (OPTION)

Χρήση λειτουργίας παγώματος

1. Πιέστε το πλήκτρο STILL.

\* Μπορείτε να παγώσετε την εικόνα εισόδο

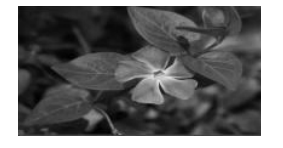

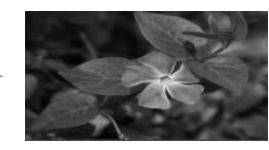

<Κινούμενη εικόνα>

< Παγωμένη εικόνα>

2. Για να εξέλθετε από την κατάσταση παύσης STILL, πατήστε οποιοδήποτε πλήκτρο.

\* Η λειτουργία STILL ενεργοποιείται αυτόματα μετά από περίπου 10 λεπτά.

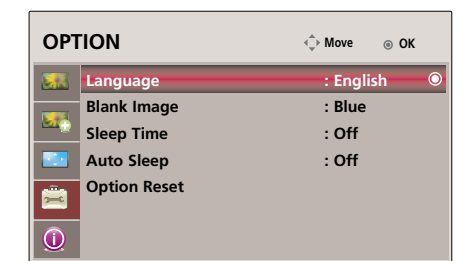

- Επιλογή γλώσσας
- 1. Πιέστε το πλήκτρο **ΜΕΝU**. Στη συνέχεια, μεταβείτε στο **ΟΡΤΙΟΝ** με τα πλήκτρα  $\land, \lor, <, >$  και πιέστε το πλήκτρο  $\odot$  **OK**.
- Μεταβείτε σε ένα υπό-μενού πατώντας το πλήκτρο >. Στη συνέχεια, χρησιμοποιήστε τα πλήκτρα ∧, ∨ για να μεταβείτε στο υπο-μενού Language και πιέστε το πλήκτρο ⊙OK.
- Μεταβείτε σε ένα επιθυμητό αντικείμενο με τα πλήκτρα ∧, ∨ και στη συνέχεια πιέστε το πλήκτρο ⊙OK.
  - Το On-Screen-Display (OSD) εμφανίζεται στην επιλεγμένη λέξη.
  - Πιέστε το πλήκτρο MENU ή EXIT για να εξέλθετε από την οθόνη του μενού.

# Χρήση της λειτουργίας κενού

- \* Η λειτουργία αυτή μπορεί να είναι αποτελεσματική εάν θέλετε να τραβήξετε την προσοχή του κοινού κατά τη διάρκεια παρουσιάσεων, συνεδριάσεων ή ενημερώσεων.
- 1. Πιέστε το πλήκτρο BLANK.
  - Η οθόνη απενεργοποιείται με το χρώμα του φόντου.
  - Μπορείτε να επιλέξετε το χρώμα του φόντου.
     (Ανατρέξτε στην ενότητα "Επιλογή χρώματος κενής εικόνας")
- 2. Πατήστε οποιοδήποτε κουμπί για να ακυρώσετε την κενή λειτουργία.
  - Μην παρεμποδίσετε τον φακό προβολής με κανένα αντικείμενο κατά τη διάρκεια λειτουργίας της συσκευής προβολής, γιατί μπορεί να προκληθεί υπερθέρμανση των αντικειμένων αυτών και παραμόρφωσή τους ή ακόμη και πυρκαγιά. Για να απενεργοποιήστε προσωρινά τον λαμπτήρα, πιέστε "ΚΕΝΟ" πάνω στη συσκευή προβολής ή στο τηλεχειριστήριο.

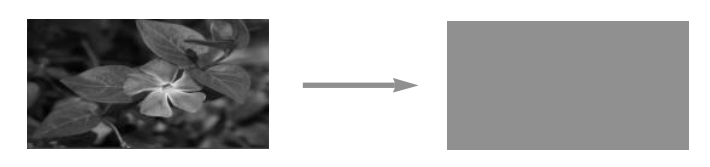

Επιλογή χρώματος κενής εικόνας

- 1. Πιέστε το πλήκτρο **ΜΕΝU**. Στη συνέχεια, μεταβείτε στο **ΟΡΤΙΟΝ** με τα πλήκτρα  $\land, \lor, <, >$  και πιέστε το πλήκτρο  $\odot$  **OK**.
- Μεταβείτε σε ένα υπό-μενού πατώντας το πλήκτρο >. Στη συνέχεια, χρησιμοποιήστε τα πλήκτρα ∧, ∨ για να μεταβείτε στο υπο-μενού
   Blank Image και πιέστε το πλήκτρο ⊙ OK.
- - Το χρώμα φόντου θα αλλάξει στο επιλεγμένο χρώμα λειτουργίας Blank.
  - Πιέστε το πλήκτρο MENU ή EXIT για να εξέλθετε από την οθόνη του μενού.

| OPT        | d Move ⊚ OK  |            |
|------------|--------------|------------|
|            | Language     | : English  |
|            | Blank Image  | : Blue 🔍 🔘 |
| - <u> </u> | Sleep Time   | : Off      |
|            | Auto Sleep   | : Off      |
| Ê          | Option Reset |            |
| 0          |              |            |

#### Λειτουργία Sleep time

\* Η συγκεκριμένη λειτουργία απενεργοποιεί αυτόματα τον προβολέα μόλις περάσει ο προκαθορισμένος χρόνος.

- 1. Πατήστε το κουμπί **SLEEP** στο τηλεχειριστήριο.
- 2. Πατήστε το κουμπί < , > για να επιλέξετε την επιθυμητή κατάσταση οθόνης.
  - Με κάθε πάτημα του κουμπιού < , > αλλάζει η οθόνη ως εξής.

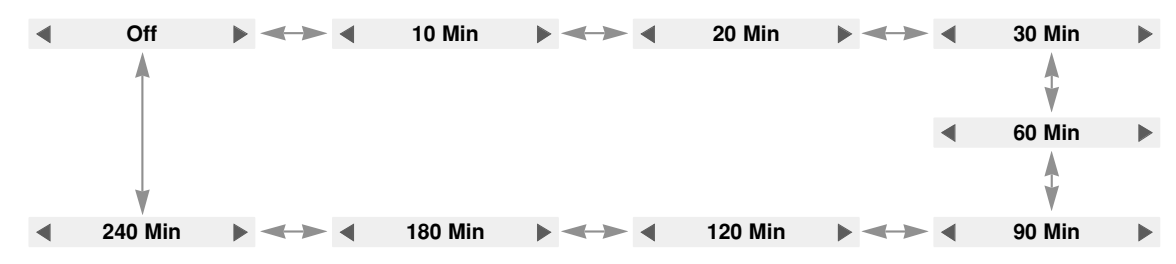

Μπορείτε να χρησιμοποιήσετε αυτή τη λειτουργία μέσω του κουμπιού MENU (Μενού).

Πατήστε το κουμπί ΕΧΙΤ για έξοδο από το μενού της οθόνης.

29

# Επιλογή αυτόματης αναστολής λειτουργίας

- \* Η λειτουργία αυτή απενεργοποιεί αυτόματα τη μηχανή προβολής εάν είναι χωρίς σήμα για πάνω από 10 λεπτά.
- Πιέστε το πλήκτρο MENU. Στη συνέχεια, μεταβείτε στο OPTION με τα πλήκτρα ∧, ∨, <, > και πιέστε το πλήκτρο ⊙OK.
- Μεταβείτε σε ένα υπό-μενού πατώντας το πλήκτρο >. Στη συνέχεια, χρησιμοποιήστε τα πλήκτρα ∧, ∨ για να μεταβείτε στο υπο-μενού Auto Sleep και πιέστε το πλήκτρο ⊙ OK.
- 3. Με τα πλήκτρα < ,> μεταβείτε στην επιλογή **On** και στη συνέχεια πιέστε το πλήκτρο  $\odot$  **OK**.
  - Πιέστε το πλήκτρο MENU ή EXIT για να εξέλθετε από την οθόνη του μενού.

# Λειτουργία Επιλογής Επαναφοράς (Option Reset)

- \* Οι ρυθμίσεις των επιλεγμένων λειτουργιών **OPTION** επιστρέφουν στις προεπιλεγμένες εργοστασιακές τους ρυθμίσεις.
- 1. Πιέστε το πλήκτρο **MENU**. Στη συνέχεια, μεταβείτε στο **OPTION** με τα πλήκτρα  $\land, \lor, <, >$  και πιέστε το πλήκτρο  $\odot$  **OK**.
- Μεταβείτε σε ένα υπό-μενού πατώντας το πλήκτρο >. Στη συνέχεια, χρησιμοποιήστε τα πλήκτρα ∧,∨ για να μεταβείτε στο υπο-μενού Option Reset και πιέστε το πλήκτρο ⊙OK.
- 3. Με τα πλήκτρα <,> μεταβείτε στην επιλογή **Yes** και στη συνέχεια πιέστε το πλήκτρο ⊙ OK.
  - Πιέστε το πλήκτρο **MENU** ή **EXIT** για να εξέλθετε από την οθόνη του μενού.

# πληροφορίες Επιλογές Μενού (INFORMATION)

Για να δείτε τις πληροφορίες της μηχανής προβολής

- Πιέστε το πλήκτρο MENU. Στη συνέχεια, μεταβείτε στο INFORMATION με τα πλήκτρα ∧,∨,<,> και πιέστε το πλήκτρο ⊙OK.
- Μπορείτε να δείτε τις τρέχουσες πληροφορίες της μηχανής προβολής.
  - Πιέστε το πλήκτρο MENU ή EXIT για να εξέλθετε από την οθόνη του μενού.

| INF | ORMATION                         | ∢‡> Move                        |
|-----|----------------------------------|---------------------------------|
|     | Serial No.<br>Lamp Time<br>Input | : AF115-JS<br>: 9 Hr<br>: HDMI2 |
|     | Resolution<br>Fh/Fv              | : 480p<br>: 31.5KHz/60.1Hz      |

| OPT  | TION         | <ul> <li>♦ Move          <ul> <li>OK</li> </ul> </li> </ul> |
|------|--------------|-------------------------------------------------------------|
|      | Language     | : English                                                   |
|      | Blank Image  | : Blue                                                      |
| 1990 | Sleep Time   | : Off                                                       |
|      | Auto Sleep   | : Off                                                       |
| â    | Option Reset | O                                                           |
| 0    |              |                                                             |

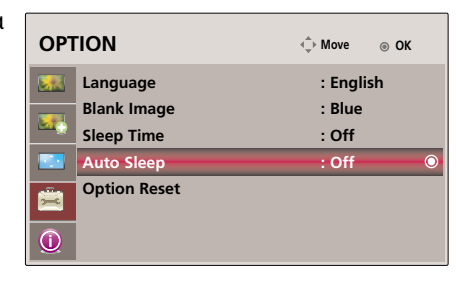

# Υποστηριζόμενη οθόνη

\* Ο ακόλουθος πίνακας περιλαμβάνει τις μορφές παρουσίασης που υποστηρίζονται από τη συσκευή προβολής.

| Πηγές | Μορφή     | Κάθετη συχνότητα (Hz) Οριζόντια συχνότητα (kH |           |
|-------|-----------|-----------------------------------------------|-----------|
| VGA   | 640X480   | 59.94Hz                                       | 31.469kHz |
| SVGA  | 800X600   | 60.31Hz                                       | 37.879kHz |
| XGA   | 1024X768  | 60.00Hz                                       | 48.363kHz |
|       | 1152X864  | 60.05Hz                                       | 54.348kHz |
|       | 1280X720  | 59.855Hz                                      | 44.772kHz |
| SYGA  | 1280X768  | 60.00Hz                                       | 47.693kHz |
| JAGA  | 1280X960  | 60.00Hz                                       | 60.000kHz |
|       | 1280X1024 | 60.02Hz                                       | 63.981kHz |
|       | 1400X1050 | 59.978Hz                                      | 65.317kHz |
| VXGA  | 1600X1200 | 60.00Hz                                       | 75.000kHz |

\* Εάν η συσκευή προβολής δεν υποστηρίζει το σήμα εισόδου, στην οθόνη εμφανίζεται το μήνυμα "Out of Range".

\* Η συσκευή προβολής υποστηρίζει τύπο DDC1/2B ως λειτουργία Plug & Play. (Αυτόματη αναγνώριση οθόνης ηλεκτρονικού υπολογιστή)

\* Η μορφή εισόδου συγχρονισμού για οριζόντιες και κατακόρυφες συχνότητες είναι Separate.

#### <DVD/DTV Input>

| Signal     |       | Component-*1 | HDMI(DTV)-*2 |  |
|------------|-------|--------------|--------------|--|
|            | 480i  | 0            | х            |  |
| NTSC(60Hz) | 480p  | 0            | 0            |  |
|            | 720p  | 0            | 0            |  |
|            | 1080i | 0            | 0            |  |
|            | 1080p | 0            | 0            |  |
| PAL(50Hz)  | 576i  | 0            | Х            |  |
|            | 576p  | 0            | 0            |  |
|            | 720p  | 0            | 0            |  |
|            | 1080i | 0            | 0            |  |
|            | 1080p | 0            | 0            |  |
| 24/25/30Hz | 1080p | 0            | 0            |  |

\* Τύπος καλωδίου

1- Καλώδιο Στοιχείου

2- Καλώδιο HDMI

# Συντήρηση

\* Η συσκευή προβολής χρειάζεται περιορισμένη συντήρηση. Θα πρέπει να διατηρείτε τον φακό καθαρό γιατί η σκόνη ή οι λεκέδες μπορεί να εμφανίζονται στην οθόνη. Εάν χρειάζεται να αντικαταστήσετε κάποια εξαρτήματα επικοινωνήστε με τον εμπορικό σας αντιπρόσωπο. Όταν καθαρίζετε οποιοδήποτε μέρος της συσκευής προβολής, να απενεργοποιείται τη συσκευή και να τη βγάζετε από την πρίζα.

#### Καθαρισμός φακού

Καθαρίστε τον κάθε φορά που διαπιστώνετε ότι έχουν σκόνη ή βρωμιά στην επιφάνειά του. Καθαρίστε την επιφάνεια του φακού μαλακά με σπρέι αέρα ή ένα μαλακό, στεγνό κομμάτι ύφασμα που δεν αφήνει χνούδια. Για να αφαιρέστε τη σκόνη ή τους λεκέδες από τον φακό, διαποτίστε ένα μαλακό κομμάτι ύφασμα και νερό και ουδέτερο καθαριστικό και καθαρίστε μαλακά την επιφάνεια του φακού.

#### Καθαρισμός της θήκης της συσκευής προβολής

Για να καθαρίσετε τη θήκη, πρώτα βγάλτε τη συσκευή από την πρίζα. Για να αφαιρέσετε τη βρωμιά ή τη σκόνη, σκουπίστε το περίβλημα με ένα μαλακό, στεγνό κομμάτι ύφασμα που δεν αφήνει χνούδια. Για να αφαιρέσετε την επίμονη βρωμιά ή τους επίμονους λεκέδες, βρέξτε ένα μαλακό κομμάτι ύφασμα με νερό και ουδέτερο καθαριστικό και στη συνέχεια σκουπίστε το περίβλημα.

Μην χρησιμοποιείτε οινόπνευμα, βενζίνη, ή άλλα χημικά καθαριστικά καθώς αυτά μπορεί να προκαλέσουν ζημιά στο περίβλημα ή να αλλοιώσουν το χρώμα του.

#### Καθαρισμός της Φίλτρο

φίλτρου.

Εάν ενώ χρησιμοποιείτε τη μηχανή προβολής σας παρουσιαστεί το μήνυμα να καθαρίσετε το φίλτρο, ακολουθήστε τα παρακάτω βήματα για να το καθαρίσετε.

Απενεργοποιήστε τη μηχανή προβολής και αφαιρέστε το καλώδιο τροφοδοσίας.

- Αναποδογυρίστε τη μηχανή προβολής και
- τοποθετήστε την πάνω σε ένα τραπέζι ή σε μία επίπεδη επιφάνεια.

Πιέστε με τα δύο χέρια όπως φαίνεται και

από τα βέλη και αφαιρέστε το κάλυμμα του

|                 | 6 |
|-----------------|---|
| Κάλυμμα Φίλτρου |   |

Αναποδογυρίστε το κάλυμμα φίλτρου, αφαιρέστε το φίλτρο και αφαιρέστε τη σκόνη από πάνω του.

(Εάν το φίλτρο είναι κατεστραμμένο, χρησιμοποιήστε το επιπλέον παρεχόμενο φίλτρο.)

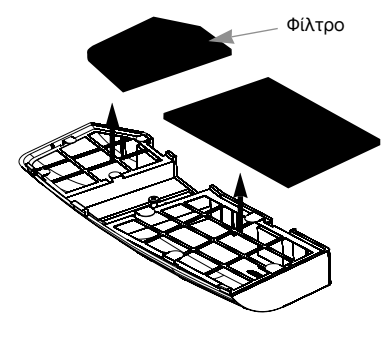

Εισάγετε το φίλτρο στο κάλυμμα. Τοποθετήστε το κάλυμμα μέσα στη μηχανή προβολής και πιέστε το μέχρι να ακουστεί ο ήχος κλειδώματος.

# Αντικατάσταση της λυχνίας

#### Αντικατάσταση λυχνίας

Ο χρόνος ζωής της λάμπας ενδέχεται να εξαρτάται από το περιβάλλον χρήσης του Προβολέα. Μπορείτε να δείτε τον χρόνο χρησιμοποιημένης λυχνίας στην ενότητα LAMP TIME του Μενού (σελ.29). Πρέπει να αντικαταστήσετε τη λυχνία όταν:

- Η εικόνα που προβάλλεται είναι πιο σκούρα και η ποιότητά της δεν είναι καλή.
- Η ένδειξη της λυχνίας είναι κόκκινη
- Στην οθόνη εμφανίζεται το μήνυμα "Replace the lamp" όταν θέτετε σε λειτουργία τη συσκευή προβολής.

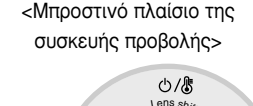

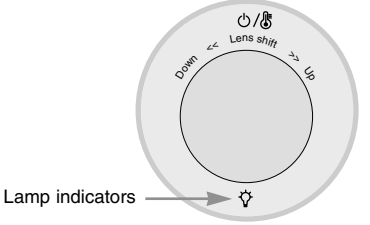

#### Προσοχή κατά την αντικατάσταση της λυχνίας

- Πατήστε το πλήκτρο POWER στον πίνακα ελέγχου ή στο τηλεχειριστήριο για να κόψετε την παροχή τροφοδοσίας.
- Εάν η ένδειξη λειτουργίας LED είναι πορτοκαλί και αναβοσβήνει, μην αποσυνδέσετε από την κύρια παροχή ρεύματος έως ότου η ένδειξη λειτουργίας LED ανάψει συνεχόμενα (κόκκινο).
- Αφήστε τη θερμοκρασία της λυχνίας να πέσει για 1 ώρα πριν την αντικαταστήσετε.
- Αντικαταστήστε μόνο τον ίδιο τύπο λυχνίας από το LG Electronics Service Center. Εάν χρησιμοποιήσετε άλλη λυχνία μπορεί να προκληθεί ζημιά στη μονάδα προβολής ή στη λυχνία.
- Αφαιρέστε τη λυχνία μόνο όταν κάνετε αντικατάσταση.
- Φυλάσσετε τη μονάδα λυχνίας μακριά από τα παιδιά. Φυλάσσετε τη λυχνία μακριά από πηγές θερμότητας, όπως καλοριφέρ, θερμάστρες κτλ.
- Για να μειώσετε τον κίνδυνο πυρκαγιάς, η λυχνία δεν θα πρέπει να εκτίθεται σε υγρά ή σε ξένα σώματα.
- Μην κάνετε αντικατάσταση της λυχνίας κοντά σε κάποια πηγή θερμότητας.
- Βεβαιωθείτε ότι η νέα λυχνία είναι καλά στερεωμένη με βίδες. Διαφορετικά, η εικόνα μπορεί να είναι σκούρα και υπάρχει κίνδυνος πρόκλησης πυρκαγιάς.
- Ποτέ μην αγγίζετε το γυαλί της μονάδας της λυχνίας, διαφορετικά η ποιότητα της εικόνας μπορεί να μην είναι καλή ή η διάρκεια του κύκλου ζωής της λυχνίας μπορεί να μειωθεί.

#### Λήψη μονάδας λυχνίας αντικατάστασης

Ο αριθμός μοντέλου της λυχνίας βρίσκεται στη σελίδα 35. Ελέγξτε το μοντέλο λυχνίας και στη συνέχεια αγοράστε το από το κέντρο της LG Electronics.

Εάν χρησιμοποιήσετε λυχνία άλλων κατασκευαστών μπορεί να προκληθεί ζημιά στη μονάδα προβολής.

#### Απόρριψη της μονάδας λυχνίας

Απορρίψτε τη χρησιμοποιημένη λυχνία επιστρέφοντάς την στο κέντρο της LG Electronics.

### **Replacing the Lamp**

Απενεργοποιήστε τη συσκευή προβολής και βγάλτε την από την πρίζα. Τοποθετήστε προσεχτικά πάνω σε μαλακή επιφάνεια.

(Αφήστε τη λυχνία να κρυώσει για 1 ώρα πριν αφαιρέστε τη χρησιμοποιημένη λυχνία από τη συσκευή προβολής.)

Ξεβιδώστε τις βίδες από το κάλυμμα λυχνίας χρησιμοποιώντας ένα κατσαβίδι.

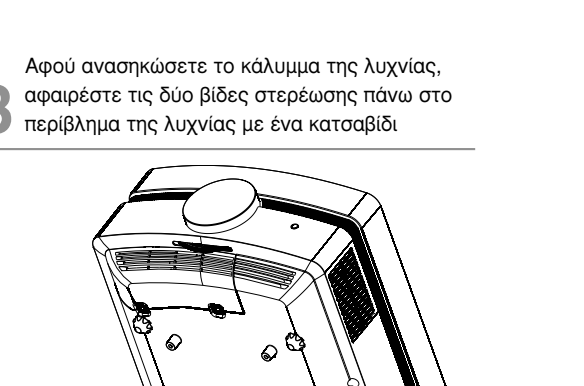

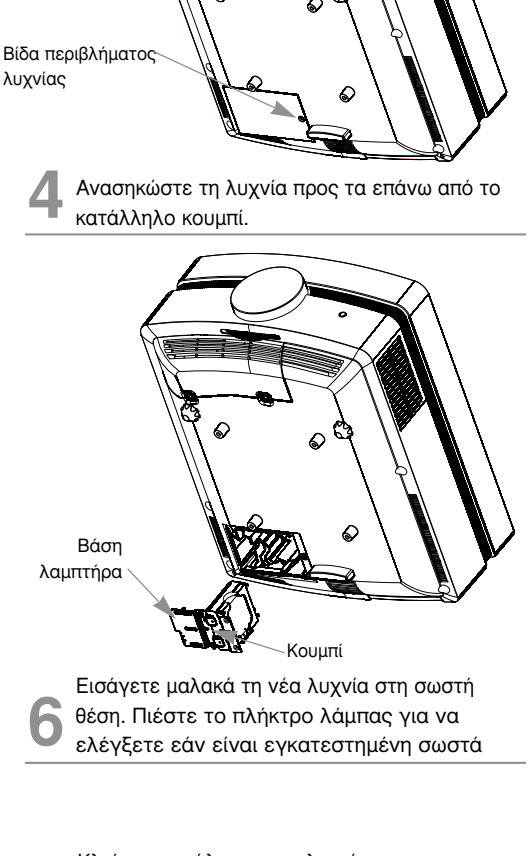

Κλείστε το κάλυμμα της λυχνίας και τοποθετήστε τις βίδες από το βήμα 2 για να εγκαταστήσετε το κάλυμμα.

(Εάν το κάλυμμα της λυχνίας δεν είναι σωστά τοποθετημένο η μονάδα δεν θα ανάψει.)

# Σημείωση!

Βίδες

περίβλημα της λυχνίας.

Τραβήξτε αργά τη λαβή και αφαιρέστε το

Σφίξτε τις βίδες που αφαιρέσατε στο βήμα 3.

(Βεβαιωθείτε ότι είναι καλά στερεωμένο.)

Εάν χρησιμοποιήσετε άλλη λυχνία μπορεί να προκληθεί ζημιά στη μονάδα προβολής ή στη λυχνία. Βεβαιωθείτε ότι το κάλυμμα λυχνίας είναι καλά στερεωμένο. Εάν το κάλυμμα της λυχνίας δεν είναι σωστά τοποθετημένο η μονάδα δεν θα ανάψει. Εάν το πρόβλημα δεν λυθεί επικοινωνήστε με ένα Εξουσιοδοτημένο Κέντρο Σέρβις της LG.

### Σχετικά με τον έλεγχο του λαμπτήρα προβολέα

# \land ΠΡΟΕΙΔΟΠΟΙΗΣΗ

- Μην σβήνετε τον προβολέα αν δεν έχουν περάσει τουλάχιστο 5 λεπτά από την στιγμή που τον ανάψατε.
   Η συχνές αλλαγές Ενεργοποίησης/Απενεργοποίησης μπορεί να προκαλέσουν βλάβη στη λειτουργία του λαμπτήρα.
- Μην αποσυνδέετε το καλώδιο ρεύματος ενώ ενεργοποιείτε τον προβολέα και τον ανεμιστήρα ψύξης.
   Ενδέχεται να μειώσει τη διάρκεια ζωής του λαμπτήρα αλλά και να του προκαλέσει βλάβη.
- Η διάρκεια ζωής του προβολέα εξαρτάται σημαντικά από το περιβάλλον χρήσης και τις συνθήκες μεταχείρισης.
- Ο προβολέας αυτός χρησιμοποιεί λαμπτήρα υδραργύρου υψηλής πίεσης για αυτό και απαιτείται να λαμβάνεται σημαντικές προφυλάξεις. Δονήσεις ή κακομεταχείριση κατά τη χρήση ενδέχεται να προκαλέσουν έκρηξη του λαμπτήρα.
- Όταν συνεχίζετε να χρησιμοποιείτε τον προβολέα έπειτα από διάστημα για αντικατάσταση του λαμπτήρα, ο λαμπτήρας ενδέχεται να σπάσει προκαλώντας έκρηξη.
- Σε περίπτωση έκρηξης του λαμπτήρα, ακολουθήστε την εξής διαδικασία.
  - Αποσυνδέστε το καλώδιο ρεύματος αμέσως.
  - Αφήστε να μπει καθαρός αέρας στο χώρο (αερισμός).
  - Ελέγξτε την κατάσταση του προϊόντος στο πλησιέστερο τμήμα τεχνικής υποστήριξης και αντικαταστήστε τον με καινούργιο λαμπτήρα, αν χρειάζεται.
  - Μην προσπαθήσετε να αποσυναρμολογήσετε το προϊόν χωρίς τον εξουσιοδοτημένο τεχνικό.

# Προδιαγραφές

| ΜΟΝΤΕΛΟ                     | AF115 (AF115-JS)                           |  |  |  |
|-----------------------------|--------------------------------------------|--|--|--|
| ανάλυση                     | 1920(Οριζοντίως) x 1080(Καθέτως)pixel      |  |  |  |
| οριζόντια / κάθετη αναλογία | 16 : 9 (οριζόντια: κάθετη)                 |  |  |  |
| μέγεθος πλαισίου LCOS       | 0,61 ίντσες                                |  |  |  |
| Μέγεθος εικόνας             | Wide : 30 ~ 300 ίντσες(0,9 ~ 9,1m)         |  |  |  |
| (Απόσταση προβολής)         | Tele : 30 ~ 300 ίντσες(1,6 ~ 16,4m)        |  |  |  |
| Αναλογία off-set προεξοχής  | 120%                                       |  |  |  |
| απόσταση τηλεχειριστηρίου   | 12m                                        |  |  |  |
| αναλογία ζουμ               | 1:1,8                                      |  |  |  |
| Συμβατότητα βίντεο          | NTSC/PAL/SECAM/NTSC4.43/PAL-M/PAL-N/PAL 60 |  |  |  |
| Τροφοδοσία ρεύματος         | AC 100 - 240V~50/60Hz, 3,0A-1,2A           |  |  |  |
| ύψος (mm/ίντσες)            | 173/6,8                                    |  |  |  |
| πλάτος (mm/ίντσες)          | 366/14,4                                   |  |  |  |
| μήκος (mm/ίντσες)           | 447.5/17,6                                 |  |  |  |
| Βάρος (kg/pound)            | 9,6/21,1                                   |  |  |  |

# Κατάσταση λειτουργίας

# θερμοκρασία

Σε λειτουργία : 32~104°F(0°C~40°C) Κατά τη μεταφορά και αποθήκευση : -4~140°F(-20°C~60°C)

### υγρασία

Σε λειτουργία : 0~75% σχετική υγρασία από ξηρό υγρόμετρο Όχι σε λειτουργία : 0~85%σχετική υγρασία από ξηρό υγρόμετρο Λυχνία συσκευής προβολής

μοντέλο λυχνίας

AJ-LAF1

κατανάλωση ενέργειας λυχνίας

220W

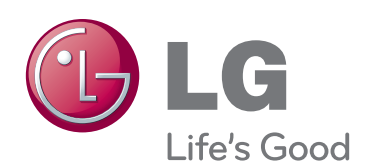

Το μοντέλο και ο αριθμός σειράς του προβολέα βρίσκεται στο πίσω ή στο πλαϊνό τμήμα του. Σημειώστε αυτόν τον αριθμό σε περίπτωση που απαιτείται η επισκευή της συσκευής.

|     | ~ |   | -  | -  |   | ~ |
|-----|---|---|----|----|---|---|
| IVI | O | Ν | I. | E, | Λ | U |

ΑΡΙΘΜΟΣ ΣΕΙΡΑΣ